# 34 การพิมพ์

ในบทนี้จะอธิบายเกี่ยวกับวิธีการพิมพ์หน้าจอและการตั้งค่าใน GP-Pro EX และวิธีการเชื่อมต่อเครื่องพิมพ์เข้ากับ GP เพื่อพิมพ์ข้อมูล GP และหน้าจอแสดงผล โปรดเริ่มต้นด้วยการอ่าน "34.1 เมนูการตั้งค่า" (หน้า 34–2) แล้วจึงไปอ่านหน้าที่เกี่ยวข้อง

|      | 9×                                 |      |
|------|------------------------------------|------|
| 34.1 | เมนูการตั้งค่า                     | 34-2 |
| 34.2 | การพิมพ์การตั้งค่าโปรเจค           |      |
| 34.3 | การเชื่อมต่อเครื่องพิมพ์เข้ากับ GP |      |
| 34.4 | การพิมพ์หน้าจอปัจจุบัน             |      |
| 34.5 | การยกเลิกการพิมพ์                  |      |
| 34.6 | คำแนะนำในการตั้งค่า                |      |
| 34.7 | ข้อจำกัด                           |      |

# 34.1 เมนูการตั้งค่า

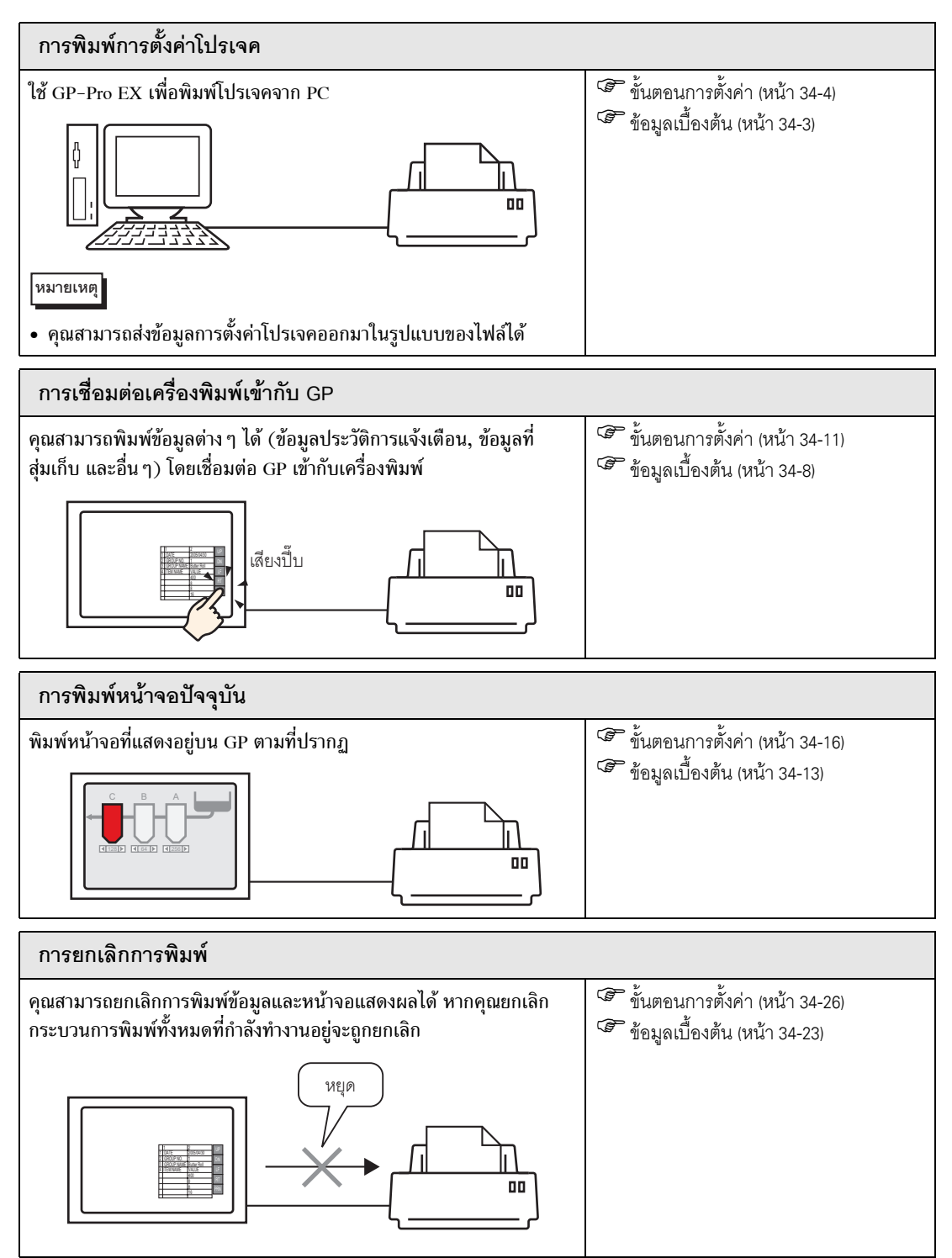

# 34.2 การพิมพ์การตั้งค่าโปรเจค

## 34.2.1 ข้อมูลเบื้องต้น

คุณสามารถพิมพ์การตั้งค่าโปรเจคของไฟล์ได้จาก GP-Pro EX คุณสมบัตินี้เป็นประโยชน์ สำหรับการตรวจแก้ข้อบกพร่องและการสร้างเอกสารของโปรเจค คุณสามารถส่งข้อมูลการตั้งค่าออกมาในรูปแบบของไฟล์ Rich text (\*.rtf) ได้ด้วย

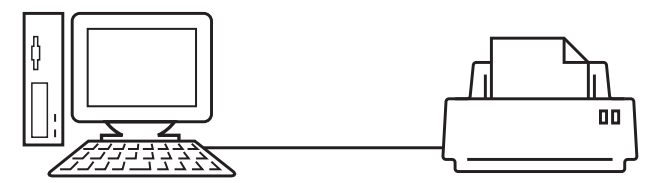

ตัวอย่างข้อมูลที่พิมพ์ออกมา

| Project Setting(Summary)                                    |                                                                                                    |                                                                                                    | 2005/10/28 11:31 test.prx                                                                                                    |            |
|-------------------------------------------------------------|----------------------------------------------------------------------------------------------------|----------------------------------------------------------------------------------------------------|----------------------------------------------------------------------------------------------------|------------|
| Summary                                                     |                                                                                                    |                                                                                                    |                                                                                                    |            |
| Project Name<br>Last Saved Date<br>Creator                  | and Time                                                                                                    | test.prx<br>Fri Oct 28 11:24:41 2005<br>Pro-face                                                                                                    |                                                                                                    |            |
| Send Data Size<br>Model<br>Device/PLC 1                     |                                                                                                    | 75843 Bytes<br>AGP-3500T                                                                                                    |                                                                                                    |            |
| Printer<br>Bar Code 1<br>Bar Code 2<br>Script 1<br>Script 2 | Cammon Sett:                                                                                                    | ing(Sampling)                                                                                                    | 2005/10/28 11:3                                                                                                    | 3 test.prx |
|                                                             | Sampling Se                                                                                                    | ttings                                                                                                    |                                                                                                    |            |
|                                                             | Language Se<br>Sampling Se<br>Groupi<br>Sampling To<br>Sampling To<br>No. of Samp<br>Bit Length<br>Execution C<br>Sampling Per<br>Start Time<br>End Time<br>Sampling Cy<br>No. of Time:<br>Data Full<br>Data Clear:<br>Backup to S<br>Overwrite f<br>No. of Days<br>Time Data<br>Data Val4<br>Data Val4<br>Data Val4<br>Data Val4<br>Data Val4<br>Data Val4<br>Data Val4<br>Data Start | ttings/Font Type<br>ttings (Detail)<br>p Address<br>ling Words<br>ondition<br>mut Bit Address<br>the Address<br>bit Address<br>bit Address<br>bit Address<br>bit Address<br>com the oldest data<br>Invalid Flag<br>e in CSV Settings<br>ugs<br>Settings | ASCII Standard Font<br>Group<br>Sequential<br>[FLC1]000100<br>1<br>18Bit<br>Time Specification<br>[FLC1]M000100<br>00:00<br>00:00:00<br>00:00:00<br>00:00:00<br>1 Times<br>Disable<br>[FLC1]M000050<br>Enable<br>Enable<br>1<br>Enable<br>Disable<br>Disable<br>Disable<br>Disable |            |
|                                                             |                                                                                                    |                                                                                                    |                                                                                                    |            |

# 34.2.2 ขั้นตอนการตั้งค่า

หมายเหตุ

โปรดอ่านรายละเอียดจากคำแนะนำในการตั้งค่า
 "34.6.1 คำแนะนำในการตั้งค่า Print" (หน้า 34-33)

ส่งออกข้อมูลโปรเจค การตั้งค่าการแจ้งเตือน และการตั้งค่าการสุ่มเก็บข้อมูลจาก PC ไปยังเครื่องพิมพ์

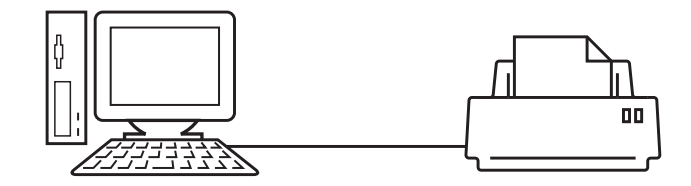

1 เลือกเมนู [Project (F)] - คำสั่ง [Print (P)] หรือคลิก 🎒 เพื่อเปิดกล่องโต้ตอบ [Print]

| Printer Name (N) Printer Name | Properties (P)     Output to a File (RTF Format) |  |
|-------------------------------|--------------------------------------------------|--|
| Turne                         | Output to a File (RTF Format)                    |  |
| Тира                          | Culput to a file (if if i format)                |  |
|                               |                                                  |  |
| location                      |                                                  |  |
| Comment                       |                                                  |  |
| Comment                       |                                                  |  |
| ems                           | Detail                                           |  |
| 🗖 Cover Page 🔺                |                                                  |  |
| Project Information           | Title                                            |  |
| ···· D Summary                |                                                  |  |
| System Settings               |                                                  |  |
| Global Cross Reference        |                                                  |  |
| Screen Information            |                                                  |  |
| ····· Logic                   |                                                  |  |
| ···· I/O Settings             |                                                  |  |
|                               | Company Name                                     |  |
| Alarm                         |                                                  |  |
| Sampling                      |                                                  |  |
|                               |                                                  |  |
|                               | ☐ Name                                           |  |
|                               |                                                  |  |
| Text Table                    |                                                  |  |
| Global D-Script               |                                                  |  |
| Extended Script               | Browse                                           |  |
| User Defined Functions        |                                                  |  |
| Drint Description             | Performance Print Cancel Arabi                   |  |

2 เลือกเครื่องพิมพ์ที่จะใช้งานจาก [Printer Name (N)]

3 เลือกช่อง [Project Information] และรายการย่อยทั้งหมด (ตัวอย่าง เลือก [Summary], [System Settings], [Global Cross Reference] ไว้ด้วย)

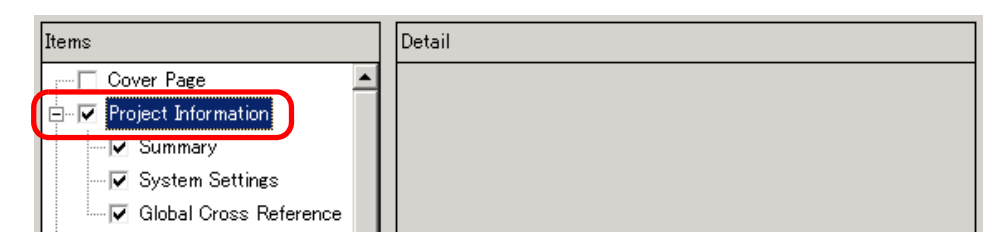

4 เลือกช่อง [Alarm] ใต้ [Common] เลือกช่อง Alarm ทุกช่องที่ต้องการพิมพ์ใน [Item] (ตัวอย่าง [Common], [Alarm History])

| Items                  | Detail        |
|------------------------|---------------|
| I/O Settings           |               |
| ⊡… 🔽 Common            | Common        |
| I⊄ Alarm<br>Γ Sampling | Alarm History |
| Recipe                 | 🔽 Banner      |
| Security               |               |
| Time Schedule          | I✔ Summary    |

5 เลือกช่อง [Sampling] ใต้ [Common] และตั้งค่า [Print Contents] ของการตั้งค่าการสุ่มเก็บข้อมูลเป็น [Detail]

| Items        | ail                      |        |
|--------------|--------------------------|--------|
| I/O Settings |                          |        |
| E Common     | Print Contents C Summary | Oetail |
| Alarm        |                          |        |
| - 🔽 Sampling |                          |        |
| Recipe       |                          |        |
| Security     |                          |        |

6 คลิก [Print Preview] และตรวจสอบสถานะการพิมพ์

| Print Preview |           |                  |                                                                                   |         |          |       |
|---------------|-----------|------------------|-----------------------------------------------------------------------------------|---------|----------|-------|
| Print         | Next Page | Previous<br>Page | 2 Pages                                                                           | Zoom in | Zoom out | Close |
|               |           |                  | to to to<br>a<br>man<br>man<br>man<br>man<br>man<br>man<br>man<br>man<br>man<br>m |         |          |       |
|               |           |                  |                                                                                   |         |          |       |

7 คลิก [Print] กล่องโต้ตอบ [Print] จะปรากฏขึ้น คลิก [Print] เพื่อเริ่มพิมพ์

| 💰 Print                       | ×                              |
|-------------------------------|--------------------------------|
| Printer                       |                                |
| Printer Name (N) Printer Name | Properties (P)                 |
|                               | Output to a Eilo (PTE Ecompt)  |
| _                             |                                |
| lype                          |                                |
| Location                      |                                |
| Comment                       |                                |
| Items                         | Detail                         |
| Cover Page                    |                                |
| Project Information           | Title                          |
| Summary                       |                                |
| System Settings               |                                |
| Global Cross Beference        |                                |
|                               |                                |
|                               | Date/Time                      |
|                               |                                |
| E-V Common                    | Company Name                   |
| Alam                          |                                |
| Sampling                      |                                |
|                               |                                |
| Security                      |                                |
| Time Schedule                 | Name Name                      |
| - Sound                       |                                |
|                               |                                |
| Global D-Script               |                                |
| Extended Script               | Browse                         |
| User Defined Functions        | Laydut                         |
|                               |                                |
| Print Preview                 | Preferences Print Cancel Apply |

หากต้องการส่งข้อมูลออกมาในรูปของไฟล์ Rich Text โดยไม่พิมพ์เอกสาร ให้ทำเครื่องหมายที่ช่อง [Output to a File (RTF Format)]

| đ | Print                                |              |          |           |                         | X |
|---|--------------------------------------|--------------|----------|-----------|-------------------------|---|
|   | Printer<br>Printer Name ( <u>N</u> ) | Printer Name | <b>.</b> |           | Properties ( <u>P</u> ) |   |
|   |                                      |              | <b>N</b> | Output to | a File (RTF Format)     |   |
|   | Туре                                 |              |          |           |                         |   |
|   | Location                             |              |          |           |                         |   |

คลิก [Print] กล่องโต้ตอบต่อไปนี้จะปรากฏขึ้น ระบุค่า [Save in] และ [File name] แล้วคลิก [Save]

| Print                                             |                                             |                   |           | ? ×                    |
|---------------------------------------------------|---------------------------------------------|-------------------|-----------|------------------------|
| Save jn:                                          | 🔁 Database                                  | -                 | - 🗈 💣 🎟 - |                        |
| History<br>Desktop<br>My Documents<br>My Computer | 🚰 data<br>🍋 file                            |                   |           |                        |
| My Network P                                      | File <u>n</u> ame:<br>Save as <u>t</u> ype: | RTF Files (*.rtf) | <b>•</b>  | <u>S</u> ave<br>Cancel |

## 34.2.3 การจัดหน้าสำหรับพิมพ์

ตัวอย่าง การตั้งค่าโปรเจค

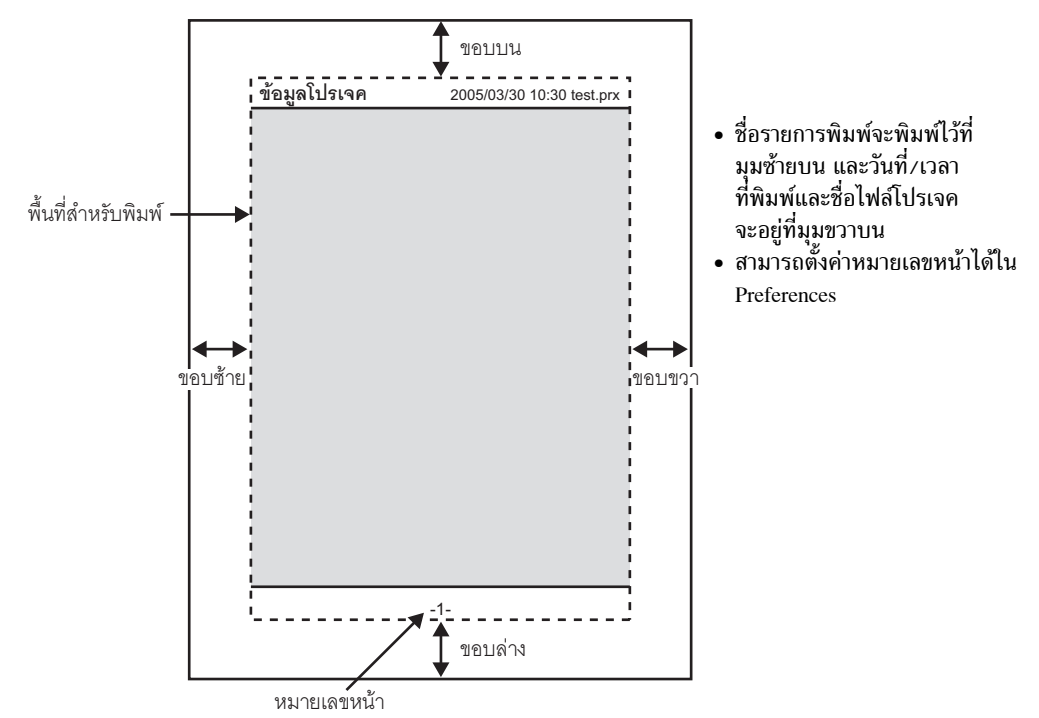

ตัวอย่าง ใบปะหน้า

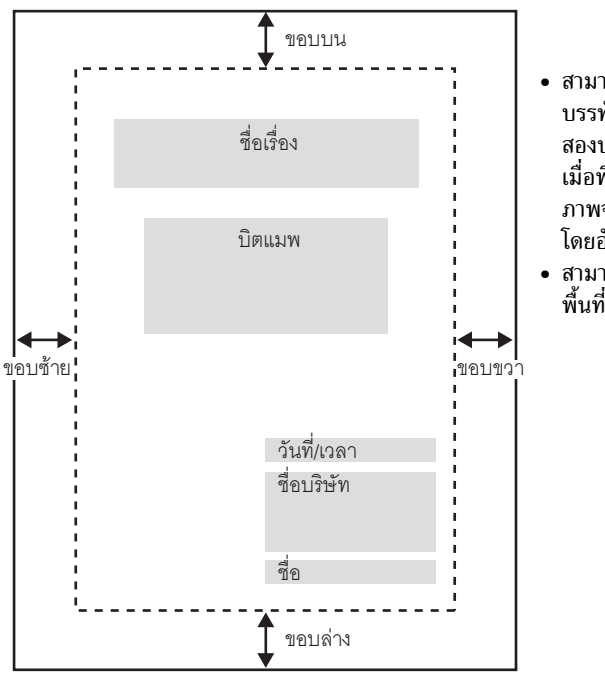

- สามารถวางไฟล์ภาพลงในพื้นที่ตั้งแต่ บรรทัดถัดจากชื่อเรื่องไปจนถึง สองบรรทัดก่อนถึงวันที่/เวลา เมื่อพิมพ์ภาพที่ใหญ่กว่าพื้นที่นี้ ภาพจะถูกย่อขนาดลงให้พอดีกับพื้นที่ โดยอัตโนมัติ
- สามารถปรับย้ายภาพบิตแมพภายใน พื้นที่พิมพ์ได้

# 34.3 การเชื่อมต่อเครื่องพิมพ์เข้ากับ GP

# 34.3.1 ข้อมูลเบื้องต้น

คุณสามารถพิ้มพ์ข้อมูลต่าง ๆ (ข้อมูลประวัติการแจ้งเตือน ข้อมูลที่สุ่มเก็บ เป็นต้น) โดยเชื่อมต่อเครื่องพิมพ์เข้ากับ GP โดยทั้งระบบสามารถเชื่อมต่อกับเครื่องพิมพ์ได้เพียงเครื่องเดียวเท่านั้น

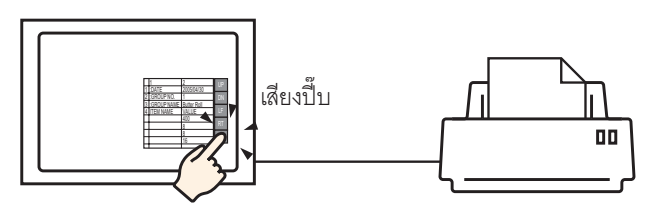

คุณสามารถพิมพ์ข้อมูลต่อไปนี้ได้จาก GP

| คุณสมบัติ             | รายละเอียดการพิมพ์                                                                                                    |
|-----------------------|----------------------------------------------------------------------------------------------------|
| การทำสำเนาหน้าจอ      | พิมพ์หน้าจอที่แสดงอยู่บน GP ตามที่ปรากฏ<br>🌮 "34.4 การพิมพ์หน้าจอปัจจุบัน" (หน้า 34-13)                                                                                                    |
| แบนเนอร์แจ้งเตือน<br> | พิมพ์ข้อความแจ้งเตือนในภาษาที่ใช้แสดงผล (ตาราง) เมื่อข้อความทริกเกอร์หรือ<br>กลับสู่สถานะเดิม                                                                                                    |
| หมายถึงข้อมูลประวัติ  | <ul> <li>การพิมพ์แบบเรียลไทม์<br/>พิมพ์เมื่อการแจ้งเตือนทริกเกอร์ ได้รับการยืนยัน หรือกลับสู่สถานะเดิม</li> <li>การพิมพ์แบบแบทซ์ (Batch Print)<br/>พิมพ์ประวัติการแจ้งเตือนทั้งหมดในรูปแบบที่กำหนดไว้<br/>เมื่อบิต 0 ใน [Print Word Address] ที่ระบุไว้เปิดขึ้น</li> </ul>                                                                                                    |
| ตำแหน่งบิต            | <ul> <li>การพิมพ์แบบเรียลไทม์<br/>พิมพ์ในรูปแบบที่ระบุไว้ใน [Sampling] ทุกครั้งที่มีการเก็บข้อมูล</li> <li>แบบแบทซ์<br/>คุณสามารถพิมพ์ข้อมูลใน [Block Unit] ได้ เมื่อไม่ได้ตั้งค่า [Overwrite old data after<br/>finishing the specified cycles] ใน [Extended] บนแท็บ [Mode] ในหน้าจอ [Sampling] ไว้<br/>พิมพ์ข้อมูลที่เก็บรวบรวมไว้ในแบบบล็อคในรูปแบบที่กำหนดไว้ เมื่อบิต 0 ใน [Print Word<br/>Address] ที่ระบุไว้เปิดขึ้น</li> </ul> |
| การพิมพ์ข้อมูล CSV    | พิมพ์ข้อมูล CSV ที่แสดงขึ้นเมื่อคุณแตะที่ปุ่ม Print บนพาร์ทแสดงผลข้อมูลพิเศษ<br>[Show CSV] คุณสามารถเลือกว่าจะพิมพ์เฉพาะส่วนที่แสดงหรือพิมพ์ข้อมูลทั้งหมด<br>ଙີ "25.6 การแสดง/การแก้ไขข้อมูล CSV บนหน้าจอ" (หน้า 25-30)                                                                                                    |
| การพิมพ์ด้วยสคริปต์   | แสดงข้อมูลที่ระบุ เมื่อมีการเรียกใช้ฟังก์ชันการทำงานของเครื่องพิมพ์ในคำสั่งส่งคืนของ<br>D-script, global D-script และ extended script                                                                                                    |

∎ เครื่องพิมพ์ชนิดที่สามารถเชื่อมต่อกับ GP ได้

คุณสามารถใช้งานเครื่องพิมพ์ต่อไปนี้ได้

- NEC PC-PR201/PL command compatible
- EPSON ESC/P24-J84 (C) command compatible
- HP Laser Jet PCL 4 command compatible
- EPSON PM/Stylus (6 Colors) และ Stylus (4 Colors) บางรุ่น

สำหรับข้อมูลของเครื่องพิมพ์รุ่นที่รองรับ โปรดดูที่เว็บไซต์ฝ่ายบริการลูกค้าของ Pro-face "Otasuke Pro!" (http://www.pro-face.com/otasuke/)

คุณสามารถเชื่อมต่อเข้าเว็บไซต์นี้ได้ เพียงแค่คลิกเมนู [Help (H)] - คำสั่ง [Connect to Support Site -"Otasuke Pro!" (O)]

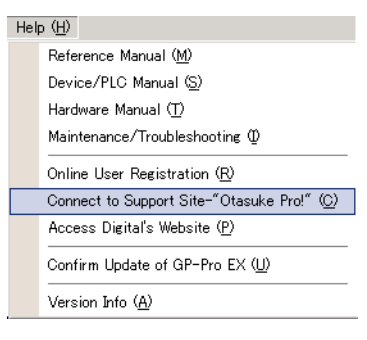

#### ข้อสำคัญ

รุ่นเครื่องพิมพ์ที่รองรับอาจมีการเปลี่ยนแปลงเมื่อมีการอัพเกรด GP
ถ้าคุณใช้เครื่องพิมพ์ชนิดอื่นที่ไม่ใช่รุ่นที่รองรับ เครื่องอาจไม่พิมพ์งาน

 ถ้าคุณใช้เครื่องพิมพ์ชนิดอื่นที่ไม่ใช่รุ่นที่รองรับ เครื่องอาจไม่พิมพ์งาน โปรดตรวจสอบให้แน่ใจว่าเครื่องพิมพ์ของคุณสามารถใช้ได้ ก่อนที่จะเริ่มพิมพ์งาน

หมายเหตุ

• คุณไม่สามารถใช้เครื่องพิมพ์ที่ทำงานบน Windows ได้

## ∎ เครื่องพิมพ์และการเชื่อมต่อ

เชื่อมต่อเครื่องพิมพ์ผ่านพอร์ต COM1 (RS-232C), USB หรือ LAN การเชื่อมต่อแบบ USB สามารถรองรับ USB Direct และการแปลง USB-PIO การเชื่อมต่อที่สามารถใช้ได้กับเครื่องพิมพ์แต่ละชนิด มีดังนี้

|              |                            | อินเตอร์เฟซ |            |         |               |  |
|--------------|----------------------------|-------------|------------|---------|---------------|--|
|              |                            | COM1        | USB Direct | USB-PIO | LAN (LPR/IPP) |  |
|              | NEC PR Series              | ใช้ได้      | ใช้ไม่ได้  | ใช้ได้  | ใช้ได้        |  |
| เครื่องพิมพ์ | EPSON ESC/P (ความเร็วสูง)  | ใช้ได้      | ใช้ไม่ได้  | ใช้ได้  | ใช้ได้        |  |
|              | EPSON ESC/P (คุณภาพสูง)    | ใช้ได้      | ใช้ไม่ได้  | ใช้ได้  | ใช้ได้        |  |
|              | HP LASERJET Series         | ใช้ได้      | ใช้ไม่ได้  | ใช้ได้  | ใช้ได้        |  |
|              | EPSON PM/Stylus (6 Colors) | ใช้ไม่ได้   | ใช้ได้     | ใช้ได้  | ใช้ได้        |  |
|              | EPSON Stylus (4 Colors)    | ใช้ไม่ได้   | ใช้ได้     | ใช้ได้  | ใช้ได้        |  |
|              | Text ASCII                 | ใช้ได้      | ใช้ไม่ได้  | ใช้ได้  | ใช้ไม่ได้     |  |

หมายเหตุ

- ไม่สามารถต่อเครื่องพิมพ์ผ่านพอร์ต COM2 ได้
- ใช้ตัวแปลง USB/PIO ต่อเข้ากับเครื่องพิมพ์ที่มีการเชื่อมต่อแบบ Centronics Parallel สำหรับตัวแปลง USB-PIO ที่รองรับ โปรดดูที่เว็บไซต์ฝ่ายบริการลูกค้าของ Digital Electronics Corporation "Otasuke Pro!" โดยคลิกที่เมนู [Help (H)] - คำสั่ง [Connect to Support Site - "Otasuke Pro!" (O)]
- สำหรับการเชื่อมต่อแบบ USB Direct โปรดตรวจสอบให้แน่ใจว่าเป็นรุ่นที่รองรับ เครื่องพิมพ์ที่มีทั้ง เครื่องสแกนและหน่วยความจำในตัวไม่สามารถเชื่อมต่อแบบ USB direct เพื่อทำการพิมพ์ได้
- 🀨 " 🔳 เครื่องพิมพ์ชนิดที่สามารถเชื่อมต่อกับ GP ได้" (หน้า 34-9)
- เมื่อพิมพ์ข้อมูลผ่านการเชื่อมต่อแบบ LAN อาจมีความล่าช้าเล็กน้อยก่อนที่เครื่องพิมพ์จะเริ่มทำงาน

#### 🔶 พอร์ตส่งข้อมูลออกและคุณสมบัติการพิมพ์

| คุณสมบัติการพิมพ์                           | COM1   | USB                  | พอร์ต LAN |
|---------------------------------------------|--------|----------------------|-----------|
| การทำสำเนาหน้าจอ                            | ใช้ได้ | ใช้ได้               | ใช้ได้    |
| การพิมพ์การแจ้งเตือน (แบนเนอร์)             | ใช้ได้ | ใช้ได้               | ใช้ไม่ได้ |
| การพิมพ์การแจ้งเตือน (ประวัติ) แบบเรียลไทม์ | ใช้ได้ | ใช้ได้               | ใช้ไม่ได้ |
| การพิมพ์การแจ้งเตือน (ประวัติ) แบบแบทช์     | ใช้ได้ | ใช้ได้               | ใช้ไม่ได้ |
| การพิมพ์ข้อมูลที่สุ่มเก็บแบบเรียลไทม์       | ใช้ได้ | ใช้ได้               | ใช้ไม่ได้ |
| การพิมพ์ข้อมูลที่สุ่มเก็บแบบแบทช์           | ใช้ได้ | ใช้ได้               | ใช้ไม่ได้ |
| การพิมพ์ข้อมูล CSV                          | ใช้ได้ | ใช้ได้               | ใช้ไม่ได้ |
| การพิมพ์ด้วยสคริปต์                         | ใช้ได้ | ใช้ได้ <sup>*1</sup> | ใช้ไม่ได้ |

\*1 คุณสมบัติแสดงข้อมูลเครื่องพิมพ์ด้วยสคริปต์ที่ใช้การเชื่อมต่อแบบ USB รองรับเฉพาะการแปลง USB-PIO

## 34.3.2 ขั้นตอนการตั้งค่าเครื่องพิมพ์

```
หมายเหตุ
```

โปรดอ่านรายละเอียดจากคำแนะนำในการตั้งค่า
 "34.6.2 คำแนะนำในการตั้งค่า [Printer Settings] ในการตั้งค่าระบบ" (หน้า 34-48)

กำหนดการตั้งค่าเพื่อเชื่อมต่อ GP กับเครื่องพิมพ์โดยใช้ตัวแปลง USB-PIO

1 เลือก [Printer] จากหน้าต่าง System Settings

| System Settings 7 ×<br>Display<br>Display                                                                                                    | Display Unit<br>Series GP3000 Series<br>Model AGP-3500T<br>Orientation Landscape                        |  |
|----------------------------------------------------------------------------------------------------|----------------------------------------------------------------------------------------------------|--|
| Display Unit<br>Logic Programs<br><u>Video/Movie</u><br>Font                                                                                    | Printer<br>Summary<br>Type Disable Port COM1                                                            |  |
| Peripheral Settings Peripheral List Periode /PLC Printer Input Equipment Settings Script I/O Settings I/O Driver FTP Server Modem Video Modules |                                                                                                    |  |
| หมายเหตุ • หากในพื้นที่การทำงาน<br>[Work Space (W)] -                                                                                           | ิ่มมีแท็บ [System Settings] แสดงขึ้น ให้เลือกเมนู [View (V)] - ตัวเลือก<br>คำสั่ง [System Settings (S)] |  |

- 2 ระบุชนิดเครื่องพิมพ์ที่จะใช้และพอร์ตส่งข้อมูลออก (ตัวอย่าง [Type] EPSON PM/Stylus 6 Color,
- [Port] USB/PIO)

   Display Unit

   Series
   GP3000 Series

   Model
   AGP-3500T

   Orientation
   Landscape

| Printer |                          |        |         |   |
|---------|--------------------------|--------|---------|---|
| Summary |                          |        |         |   |
| Туре    | EPSON PM/Stylus 6 Colors | 🚽 'ort | USB/PIO | - |

#### หมายเหตุ • ถ้ามีอุปกรณ์อื่นกำลังใช้พอร์ตนั้นอยู่ จะมีเครื่องหมาย </u> แสดงอยู่ถัดจากช่องนั้น เลือกพอร์ตที่ยังไม่มีอุปกรณ์/PLC อื่น ๆ ใช้งาน

3 ตั้งค่า [Print Method], [Screen Hardcopy Rotation], [Print Scale], [Black/White Reverse Display], [Paper Size], [Paper Orientation] [Top Margin] ของ Output Settings

| Output Setting        |                          |
|-----------------------|--------------------------|
| Print Method          | C Monochrome 💿 Color     |
| Rotate Screen         | O Enable 🕢 💿 Disable 🔺   |
| Print Scale           | 3 🚍 🧱 Multiple           |
| ☑ Reverse Black/White |                          |
| Paper Size            | A4 297x210mm 💌           |
| Paper Orientation     | 🔿 Landscape 🛛 💿 Portrait |
| Top Margin            | 3 📑 🧱 mm                 |
|                       |                          |
|                       |                          |

## ตั้งค่าการเชื่อมต่อเครื่องพิมพ์เสร็จแล้ว

เชื่อมต่อเครื่องพิมพ์กับ GP ผ่านทางพอร์ตส่งข้อมูลออกที่ระบุไว้ (USB/PIO) และตั้งค่าการพิมพ์ของแต่ละ คุณสมบัติเครื่องพิมพ์จะเริ่มพิมพ์งาน

หมายเหตุ • สำหรับ GP รุ่นขาวดำ จะพิมพ์งานออกมาเป็นสีขาวดำแม้ว่าจะเลือก [Color] ใน [Print Method] ไว้ก็ตาม

#### การพิมพ์หน้าจอปัจจุบัน 34.4

#### ข้อมูลเบื้องต้น 34.4.1

พิมพ์ข้อมูลหน้าจอ GP เป็นภาพ

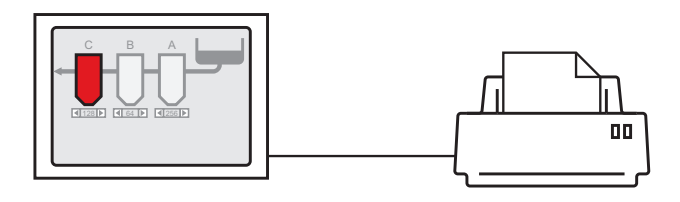

# ตัวอย่างข้อมูลที่พิมพ์ออกมา

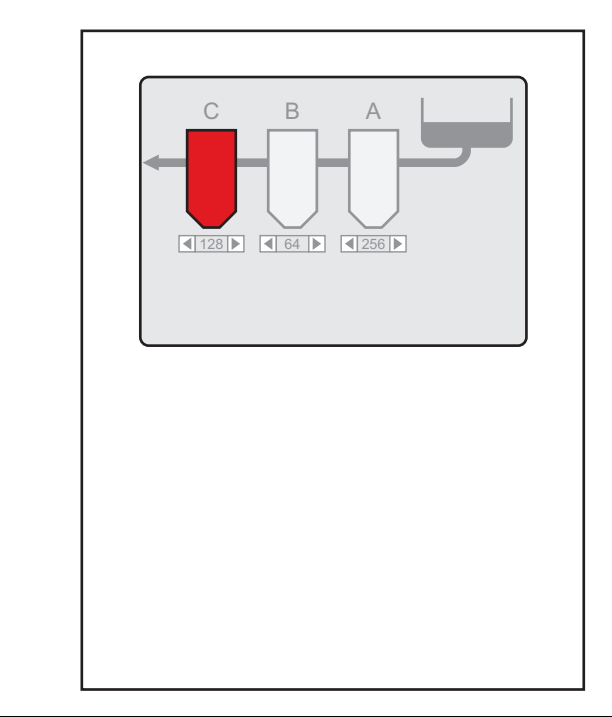

หมายเหตุ

- วิธีการพิมพ์หน้าจอจะขึ้นอยู่กับวิธีการเชื่อมต่อที่ใช้ (วิธีการเชื่อมต่อโดยตรงหรือการเชื่อมต่อผ่านหน่วยความจำ)
  คุณสามารถบันทึกหน้าจอที่แสดงอยู่ในปัจจุบันเป็นไฟล์ JPEG ลงในการ์ด CF, อุปกรณ์จัดเก็บข้อมูล USB ้หรือเซิร์ฟเวอร์ FTP ได้
- 🐨 "12.6 การบันทึกหน้าจอที่กำลังแสดงอยู่" (หน้า 12-17)

## 34.4.2 วิธีการทำงาน

คุณสามารถเริ่มต้นการพิมพ์หน้าจอที่แสดงอยู่ด้วยวิธีการต่อไปนี้ วิธีการทำงานจะแตกต่างกันตามวิธีการสื่อสารที่ใช้ (วิธีการเชื่อมต่อโดยตรง/วิธีการเชื่อมต่อผ่านหน่วยความจำ)

| ข้อสำคัญ |
|----------|
| <u>م</u> |

สำหรับรายละเอียดเพิ่มเติมเกี่ยวกับวิธีการสื่อสาร โปรดดูที่
 "A.1.2 การสื่อสารกับอุปกรณ์/PLC โดยใช้วิธีการเชื่อมต่อโดยตรง" (หน้า A-4)
 "A.1.3 การใช้วิธีการเชื่อมต่อผ่านหน่วยความจำกับอุปกรณ์/PLC ที่ไม่รองรับ" (หน้า A-6)

## ∎ วิธีการเชื่อมต่อโดยตรง

การสังงานด้วยการแตะที่หน้าจอ ☞ " ♦ การทริกเกอร์การพิมพ์หน้าจอปัจจุบันด้วยการแตะที่หน้าจอ" (หน้า 34-16)

ถ้าคุณเปิดบิต 2 (บิตเริ่มต้นการพิมพ์) ของตำแหน่ง LS14 (ตำแหน่งควบคุม) ของอุปกรณ์ภายใน GP ด้วยสวิตช์ เครื่องพิมพ์จะพิมพ์หน้าจอที่กำลังแสดงอยู่

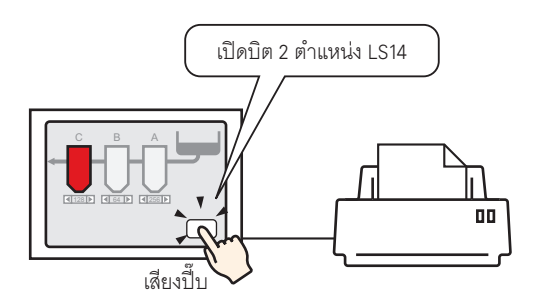

การสั่งงานจากอุปกรณ์/PLC ☞ " ◆ การทริกเกอร์การพิมพ์หน้าจอปัจจุบันจากอุปกรณ์/PLC" (หน้า 34-18) ถ้าคุณเปิดบิต 2 ของตำแหน่งควบคุมในพื้นที่เก็บข้อมูลระบบที่ถูกจัดสรรให้กับอุปกรณ์/PLC เครื่องพิมพ์จะพิมพ์หน้าจอที่กำลังแสดงอยู่

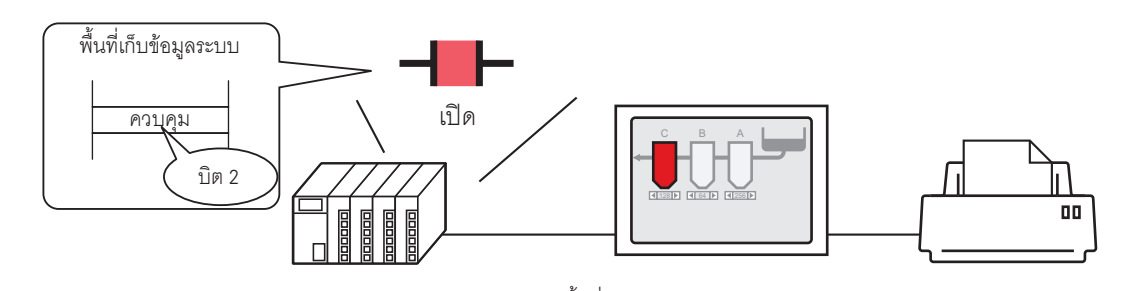

## ∎ วิธีการเชื่อมต่อผ่านหน่วยความจำ

การสั่งงานด้วยการแตะที่หน้าจอ ☞ " ◆ การทริกเกอร์การพิมพ์หน้าจอปัจจุบันด้วยการแตะที่หน้าจอ" (หน้า 34-20)

ถ้าคุณเปิดบิต 2 (บิตเริ่มต้นการพิมพ์) ของตำแหน่ง "0011" (ตำแหน่งควบคุม) ในอุปกรณ์ภายใน GP (#MEMLINK) ด้วยสวิตช์ เครื่องพิมพ์จะเริ่มพิมพ์สำเนาหน้าจอ

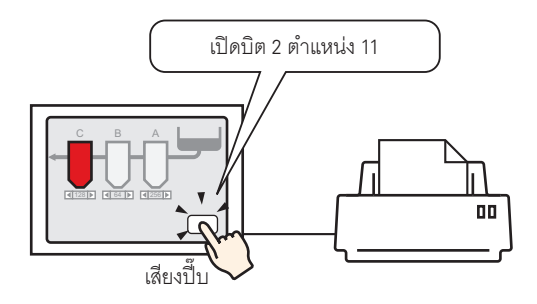

การสั่งงานจากเครื่องโฮสต์ (PC) ☞ "◆ การทริกเกอร์การพิมพ์หน้าจอปัจจุบันจากเครื่องโฮสต์ PC" (หน้า 34-22) ถ้าคุณส่งคำสั่งให้เขียน "0004h" ลงในตำแหน่ง "0011" (ตำแหน่งควบคุม) จากเครื่องโฮสต์ (PC) เครื่องพิมพ์จะพิมพ์หน้าจอที่กำลังแสดงอยู่

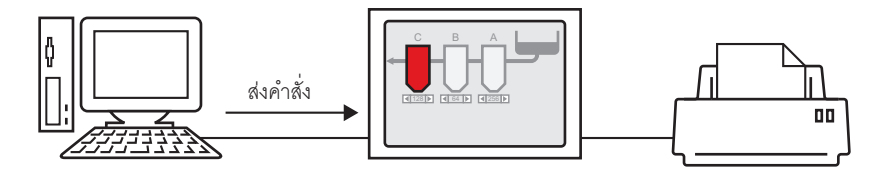

# 34.4.3 ขั้นตอนการตั้งค่า

- ∎ วิธีการเชื่อมต่อโดยตรง
- ♦ การทริกเกอร์การพิมพ์หน้าจอปัจจุบันด้วยการแตะที่หน้าจอ

หมายเหตุ

 สำหรับรายละเอียดของวิธีการวางพาร์ทและการตั้งค่าตำแหน่ง รูปร่าง สี และป้ายชื่อ โปรดดูที่ "ขั้นตอนการแก้ไขพาร์ท"
 "9.6.1 การแก้ไขพาร์ท" (หน้า 9-38)

#### สร้างสวิตช์เพื่อสั่งงานบิต 2 ของตำแหน่ง LS14 ของอุปกรณ์ภายใน

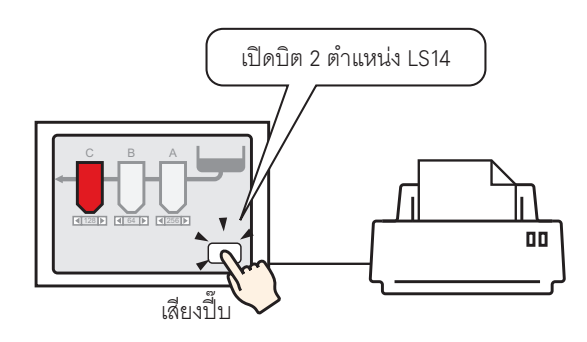

- 1 ตั้งค่าการเชื่อมต่อให้กับเครื่องพิมพ์
  - 🐨 "34.3.2 ขั้นตอนการตั้งค่าเครื่องพิมพ์" (หน้า 34-11)
- 2 เลือกเมนู [Parts (P)] ตัวเลือก [Switch Lamp (C)] คำสั่ง [Bit Switch (B)] หรือคลิก 🍮 แล้ววาง พาร์ทสวิตซ์ลงบนหน้าจอ
- 3 ดับเบิลคลิกสวิตช์ที่วางไว้ กล่องโต้ตอบการตั้งค่าจะปรากฏขึ้น

| Switch/Lamp                                 |                                                                                     | ×                                                                                                    |
|---------------------------------------------|-------------------------------------------------------------------------------------|----------------------------------------------------------------------------------------------------|
| Switch/Lamp Parts ID <u>SL_0000</u> Comment | Switch Feature Switch Common<br>Switch Feature<br>Multi-function List<br>Bit Switch | Lamp Feature Color Label<br>Lamp Feature Color Label<br>Word Screen Special Switch<br>Bit Switch Change Screen Switch<br>Bit Address Statement<br>[PLC1]x00000 Screen Switch Screen Switch |
| Normal                                      |                                                                                     | Copy from Lamp Copy to Lamp                                                                                                    |
| Select Shape                                |                                                                                     | Bit Action                                                                                                    |
| Г No Shape                                  |                                                                                     | Bit Set                                                                                                    |
|                                             | Add Delete Copy and Add                                                             |                                                                                                    |
| Help ( <u>H</u> )                           |                                                                                     | OK (Q) Cancel                                                                                                    |

4 เลือกรูปร่างสวิตช์จาก [Select Shape]

5 ระบุบิต 2 (บิตเริ่มต้นการพิมพ์) ของตำแหน่ง LS14 ของอุปกรณ์ภายใน GP ใน [Bit Address]

คลิกที่ไอคอนเพื่อแสดงแป้นคีย์ข้อมูล ตำแหน่ง ตั้งค่า Device/PLC เป็น #INTERNAL และอุปกรณ์เป็น "LS" และป้อนตำแหน่ง เป็น "1402" แล้วคลิก "ENT"

| Bit Address<br>[PLC1]X00000 | Pân                                                                 | Input Address         X           Device/PLC         #INTERNAL         V           LS         1402         V           Back         Cir         7           7         8         9           4         5         6           1         2         3           0         Ent         0 |              | Bit Address<br>[#INTERNAL]LS001402 💌 🥅 |
|-----------------------------|---------------------------------------------------------------------|----------------------------------------------------------------------------------------------------|--------------|----------------------------------------|
| หมายเหตุ                    | <ul> <li>คุณสามารถเลือกตัวแง<br/>ทำงานเดียวกันนี้ได้เช่น</li> </ul> | ls #H_Control_HardcopyPrin<br>เกัน                                                                                                    | t จากเมนูพูล | ดาวน์ [Bit Address] เพื่อสร้างสวิตช์   |

6 เลือก [Bit Invert] จาก [Bit Action]

| Bit Action |   |
|------------|---|
| Bit Invert | • |

7 ตั้งค่าสีของสวิตช์และข้อความที่จะแสดงที่แท็บ [Color] และแท็บ [Label] แล้วคลิก [OK] สวิตช์สำหรับใช้เริ่มต้นการทำสำเนาหน้าจอจะถูกสร้างขึ้น

<sup>หมายเหตุ</sup> • ในระหว่างพิมพ์หน้าจอที่กำลังแสดงอยู่ บิต 2 (บิตแสดงการพิมพ์) ของตำแหน่ง LS6 (ตำแหน่งสถานะ) ในอุปกรณ์ภายใน GP จะเปิดขึ้น เมื่อพิมพ์เสร็จแล้ว บิตนี้จะปิดโดยอัตโนมัติ โปรดตรวจดูให้แน่ใจว่า บิตนี้ปิดลงแล้ว แล้วจึงปิดบิต 2 (บิตเริ่มต้นการพิมพ์) ของตำแหน่ง LS14

### ♦ การทริกเกอร์การพิมพ์หน้าจอปัจจุบันจากอุปกรณ์/PLC

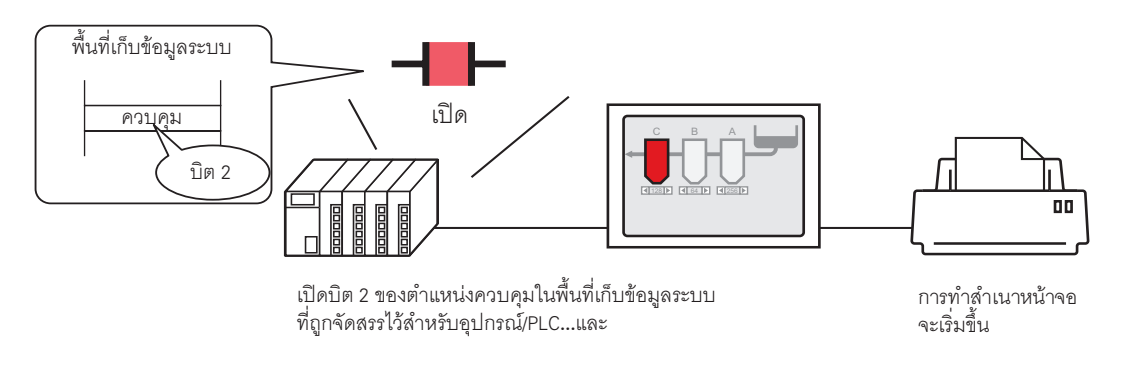

- ตั้งค่าการเชื่อมต่อให้กับเครื่องพิมพ์
   "34.3.2 ขั้นตอนการตั้งค่าเครื่องพิมพ์" (หน้า 34-11)
- 2 คลิก [Display Unit] ในหน้าต่าง System Settings เพื่อเปิดแท็บ [System Area]

| System Settings 🛛 🕂 🗙    | Display Unit                                               |
|--------------------------|------------------------------------------------------------|
| Disnlau                  | Series GP3000 Series                                       |
| o topoj                  | Model AuP-35001                                            |
| Display                  |                                                            |
| Display Unit             | Display Unit                                               |
| Logic Programs           | Display Operation Mode Logic System Area Extended Settings |
| Video/Movie              |                                                            |
| Font                     | System Area Device PLC1                                    |
| Peripheral Settings      | System Data Area                                           |
| Peripheral List          | System Area Start Address [PLC1]D00000                     |
| Device/PLC               | Read Area Size                                             |
| Printer                  | Enable System Data Area                                    |
| Input Equipment Settings | System Data Area Items Number of Words in use: 0           |
| Script I/O Settings      | Current Screen: (1 Word)                                   |
| I/O Driver               | Error Status: (1 Word)                                     |
| FTP Server               | Clock Data (Current): (4 Word)                             |
| Modem                    | Status: (1 Word)                                           |
| Video Modules            | Reserved (Write): (1 Word)                                 |
|                          | Change Tip Spream (I Word)                                 |
|                          |                                                            |

หมายเหตุ

 หากในพื้นที่การทำงานไม่มีแท็บ [System Settings] แสดงขึ้น ให้เลือกเมนู [View (V)] - ตัวเลือก [Work Space (W)] - คำสั่ง [System Settings (S)]

3 เลือกอุปกรณ์/PLC ที่จะจัดสรรพื้นที่เก็บข้อมูลระบบให้ใน [System Area Device] โดยสามารถตั้งค่าพื้นที่เก็บข้อมูล ระบบให้อุปกรณ์/PLC ได้เพียงเครื่องเดียวเท่านั้น 4 ระบุตำแหน่งเริ่มต้นของพื้นที่ระบบใน [System Area Start Address] และเลือกช่อง [Enable System Data Area] (เช่น D00000)

| Display Unit                                     |                            |
|--------------------------------------------------|----------------------------|
| Display   Operation   Mode   Logic   System Area | Extended Settings          |
| Display-                                         |                            |
| System Area Device PLC1                          | -                          |
| System Data Area                                 |                            |
| System Area Start Address [PLC1]D0000            | D                          |
| Read Area Size 🛛 😐 🏢                             |                            |
| 🔽 Enable System Data Area                        |                            |
| System Data Area Items                           | Number of Words in use: 16 |
| 🔽 Current Screen: (1 Word)                       | [PLC1]D00000               |
| 🔽 Error Status: (1 Word)                         | [PLC1]D00001               |
| 🔽 Clock Data (Current): (4 Word)                 | [PLC1]D00002               |
| 🔽 Status: (1 Word)                               | [PLC1]D00006               |
| 🔽 Reserved (Write): (1 Word)                     | [PLC1]D00007               |
| 🔽 Change-To Screen: (1 Word)                     | [PLC1]D00008               |
| Screen Display ON/OFF: (1 Word)                  | [PLC1]D00009               |
| 🔽 Clock Data (Preset Value): (4 Word)            | [PLC1]D00010               |
| 🔽 Control: (1 Word)                              | [PLC1]D00014               |
| Reserved (Read): (1 Word)                        | [PLC1]D00015               |
| Window Control: (1 Word)                         |                            |
| F Window Screen: (1 Word)                        |                            |
| 🔲 Window Display Position: (2 Words)             |                            |

5 เลือกช่อง [Control: (1 Word)]

ถ้าคุณเปิดบิต 2 ในตำแหน่งที่แสดงอยู่ทางด้านขวา (ในตัวอย่างข้างต้นคือ "D00014") เครื่องพิมพ์จะพิมพ์หน้าจอที่กำลังแสดงอยู่

|          | 15                                                                      | 2 1 0                    |
|----------|-------------------------------------------------------------------------|--------------------------|
| ควบคุม   |                                                                         |                          |
|          |                                                                         | (เปิด)                   |
| หมายเหตุ | <ul> <li>เมื่อจัดสรรตำแหน่ง [Status] (ในตัวอย่างข้างต้นคือ '</li> </ul> | "[Status: (1 Word)] D000 |

 เมื่อจัดสรรตำแหน่ง [Status] (ในตัวอย่างข้างต้นคือ "[Status: (1 Word)] D00006") ให้กับอุปกรณ์/ PLC บิต 2 (บิตแสดงการพิมพ์) ของตำแหน่งนี้จะเปิดขึ้น ระหว่างที่เครื่องพิมพ์กำลังพิมพ์หน้าจอ ที่แสดงอยู่ เมื่อพิมพ์เสร็จแล้ว บิตนี้จะปิดโดยอัตโนมัติ สร้างสคริปต์เพื่อปิดบิต 2 ของตำแหน่งควบคุม ([Control: (1 Word)] D00014) หลังจากได้ตรวจสอบจนแน่ใจว่าบิตนี้ปิดแล้ว

- ∎ วิธีการเชื่อมต่อผ่านหน่วยความจำ
- 🔶 การทริกเกอร์การพิมพ์หน้าจอปัจจุบันด้วยการแตะที่หน้าจอ
  - หมายเหตุ สำหรับรายละเอียดของวิธีการวางพาร์ทและการตั้งค่าตำแหน่ง รูปร่าง สี และป้ายชื่อ โปรดดูที่ "ขั้นตอนการแก้ไขพาร์ท" <sup>(37)</sup> "9.6.1 การแก้ไขพาร์ท" (หน้า 9-38)

สร้างสวิตซ์เพื่อสั่งงานบิต 2 ของตำแหน่ง "0011" ของอุปกรณ์ภายใน

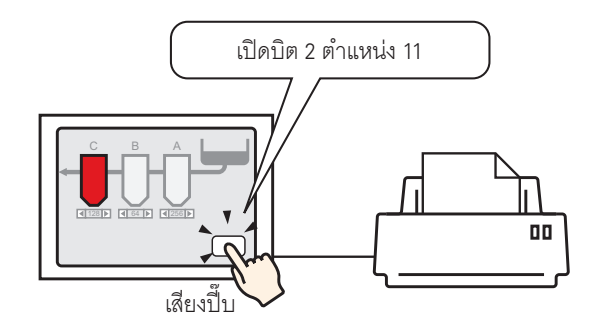

- 1 ตั้งค่าการเชื่อมต่อให้กับเครื่องพิมพ์
  - "34.3.2 ขั้นตอนการตั้งค่าเครื่องพิมพ์" (หน้า 34-11)
- 2 เลือกเมนู [Parts (P)] ตัวเลือก [Switch Lamp (C)] คำสั่ง [Bit Switch (B)] หรือคลิก 🌻 แล้ววาง พาร์ทสวิตซ์ลงบนหน้าจอ
- 3 ดับเบิลคลิกสวิตช์ที่วางไว้ กล่องโต้ตอบการตั้งค่าจะปรากฏขึ้น

| \delta Switch/Lamp                                                   |                              | ×                        |
|----------------------------------------------------------------------|------------------------------|--------------------------|
| Parts ID<br>SL_0000<br>Comment<br>Normal<br>Select Shape<br>No Shape | Switch Feature Switch Common | Lamp Feature Color Label |
| Help ( <u>H</u> )                                                    |                              | OK ( <u>D</u> ) Cancel   |

4 เลือกรูปร่างสวิตช์จาก [Select Shape]

5 ระบุบิต 2 (บิตเริ่มต้นการพิมพ์) ของตำแหน่ง '0011' ของอุปกรณ์ภายใน GP ใน [Bit Address]

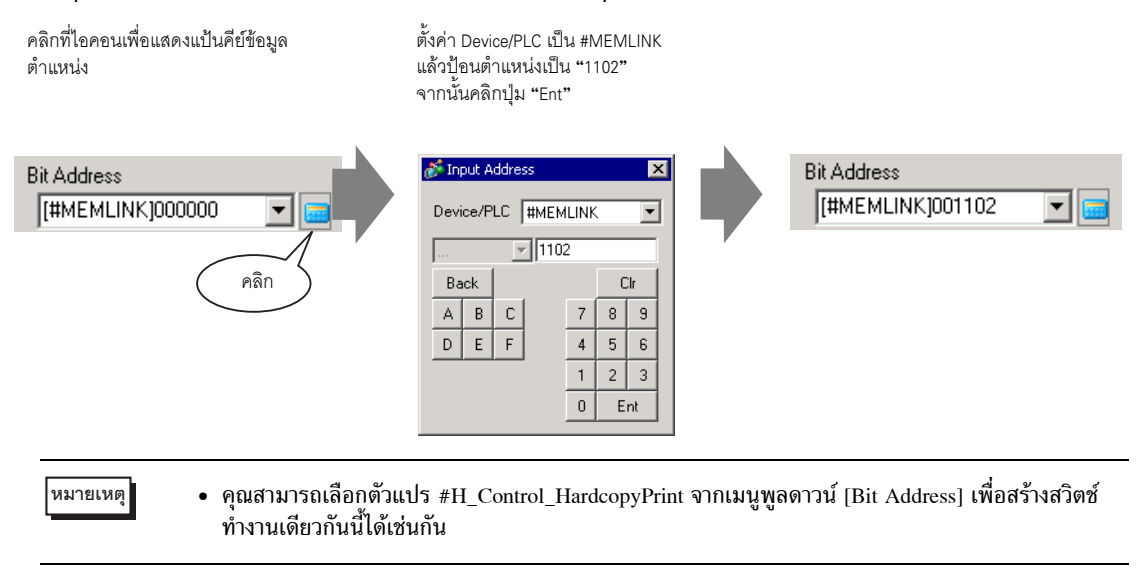

6 เลือก [Bit Invert] จาก [Bit Action]

| В | lit Action |   |
|---|------------|---|
|   | Bit Invert | • |

7 ตั้งค่าสีของสวิตช์และข้อความที่จะแสดงที่แท็บ [Color] และแท็บ [Label] แล้วคลิก [OK] สวิตช์สำหรับใช้เริ่มต้นการทำสำเนาหน้าจอจะถูกสร้างขึ้น

หมายเหตุ (ตำแหน่งสถานะ) ในอุปกรณ์ภายใน GP (#MEMLINK) จะเปิดขึ้น เมื่อพิมพ์เสร็จแล้ว บิตนี้จะปิด โดยอัตโนมัติ โปรดตรวจสอบให้แน่ใจว่าบิตนี้ปิดแล้ว จากนั้นจึงปิดบิต 2 (บิตเริ่มต้นการพิมพ์) ของตำแหน่ง "0011" ♦ การทริกเกอร์การพิมพ์หน้าจอปัจจุบันจากเครื่องโฮสต์ PC

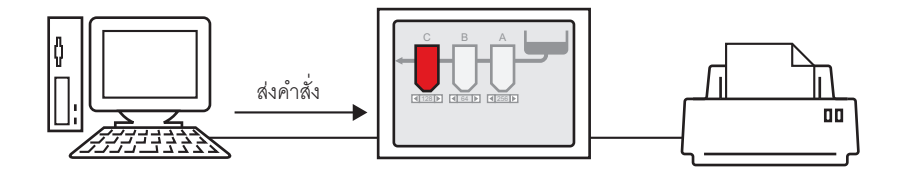

- ตั้งค่าการเชื่อมต่อให้กับเครื่องพิมพ์
   "34.3.2 ขั้นตอนการตั้งค่าเครื่องพิมพ์" (หน้า 34-11)
- 2 ส่งคำสั่งเขียนเพื่อเปิดบิต 2 (บิตเริ่มต้นการพิมพ์) ของตำแหน่ง "0011" ในอุปกรณ์ภายใน ให้ใช้รหัส ASCII ในการป้อนข้อมูลต่าง ๆ

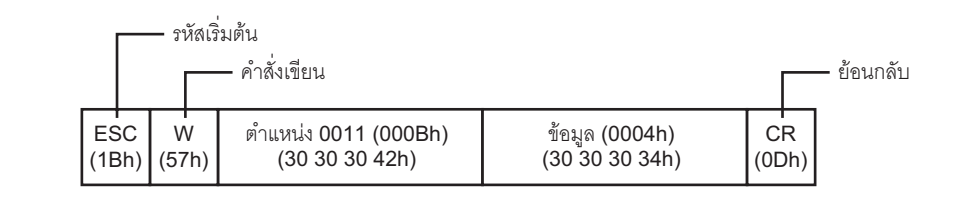

- หมายเหตุ
- ถ้าคุณเขียนคำสั่งข้างต้น บิตทุกบิตยกเว้นบิต 2 ในตำแหน่ง "0011" จะปิด ในการเปิดเฉพาะบิต 2 โดยไม่เปลี่ยนแปลงบิตอื่น ๆ ให้ใช้คำสั่งอ่านเพื่ออ่านข้อมูลตำแหน่ง "0011" แล้วจึงส่งคำสั่งเขียน เพื่อเปลี่ยุนเฉพาะบิต 2 ของข้อมูลที่อ่านได้
- ถ้าส่งคำสั่งเขียนอย่างต่อเนื่องโดยไม่เว้นช่วง GP อาจไม่อัพเดตการแสดงผล
- ในระหว่างพิมพ์หน้าจอที่กำลังแสดงอยู่ บิต 2 (บิตแสดงการพิมพ์) ของตำแหน่ง "0001" (ตำแหน่งสถานะ) ในอุปกรณ์ภายใน GP (#MEMLINK) จะเปิดขึ้น เมื่อพิมพ์เสร็จแล้ว บิตนี้จะปิดโดยอัตโนมัติ สร้างสคริปต์เพื่อปิดบิต 2 ของตำแหน่ง "0011" หลังจากตรวจสอบ จนแน้ใจแล้วว่าบิตนี้ปิดแล้ว

# 34.5 การยกเลิกการพิมพ์

# 34.5.1 ข้อมูลเบื้องต้น

คุณสามารถยกเลิกข้อมูลหรืองานพิมพ์หน้าจอได้ ถ้าคุณยกเลิก กระบวนการพิมพ์ของทุกคุณสมบัติที่ตั้งค่าไว้จะถูกยกเลิก

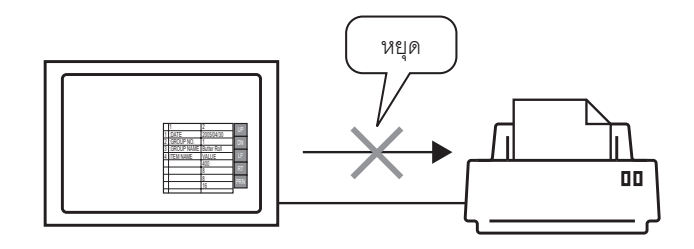

ตัวอย่าง 1) การยกเลิกการพิมพ์ (ข้อมูล CSV)

| +         | -+        | +         |
|-----------|-----------|-----------|
| DATE      | 130.04.05 | 10:30:001 |
| GROUP No. | 10        |           |
| GROUP NAM | E Bread   | i         |
| ITEM NAME | VALUE     | i         |
| Ì         | 150       | i i       |
| I         | 230       | 1         |
|           | 300       | 1         |
|           |           |           |
|           |           |           |
|           |           |           |
|           |           |           |
|           |           |           |
|           |           |           |
|           |           |           |
|           |           |           |
|           |           |           |
|           |           |           |
|           |           |           |
|           |           |           |
|           |           |           |

ตัวอย่าง 2) การยกเลิกการพิมพ์หน้าจอ

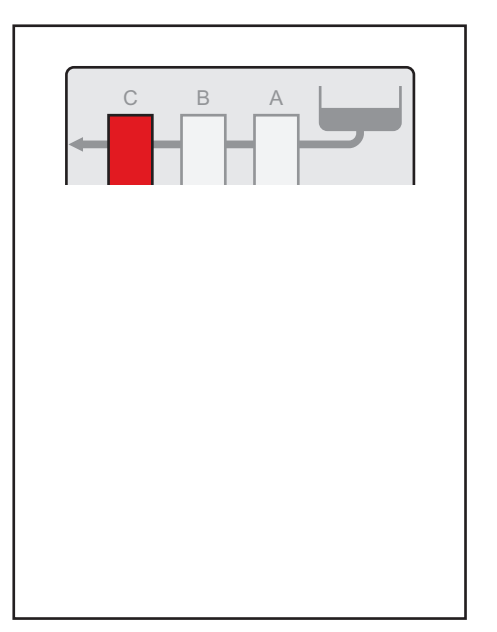

หมายเหตุ

 วิธียกเลิกการพิมพ์จะแตกต่างกันตามวิธีการสื่อสารที่ใช้ (วิธีการเชื่อมต่อโดยตรง/วิธีการเชื่อมต่อ ผ่านหน่วยความจำ)

## 34.5.2 วิธียกเลิกการพิมพ์

วิธียกเลิกการพิมพ์มีดังต่อไปนี้ วิธีการทำงานจะแตกต่างกันตามวิธีการสื่อสารที่ใช้ (วิธีการเชื่อมต่อโดยตรง/ วิธีการเชื่อมต่อผ่านหน่วยความจำ)

<u>ช้อสำคัญ</u> • สำหรับรายละเอียดเพิ่มเติมเกี่ยวกับวิธีการสื่อสาร โปรดดูที่

"A.1.2 การสื่อสารกับอุปกรณ์/PLC โดยใช้วิธีการเชื่อมต่อโดยตรง" (หน้า A-4)

"A.1.3 การใช้วิธีการเชื่อมต่อผ่านหน่วยความจำกับอุปกรณ์/PLC ที่ไม่รองรับ" (หน้า A-6)

## ∎ วิธีการเชื่อมต่อโดยตรง

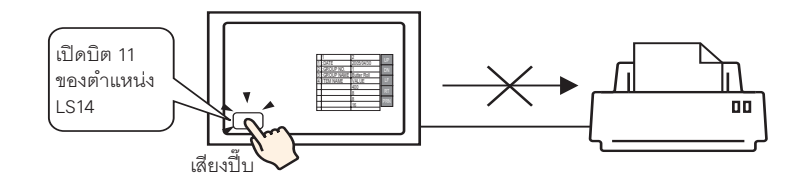

การสั่งงานจากอุปกรณ์/PLC ☞ " ♦ การยกเลิกการพิมพ์จากอุปกรณ์/PLC" (หน้า 34-28)

ถ้าคุณเปิดบิต 11 ของตำแหน่ง [Control] ในพื้นที่เก็บข้อมูลระบบที่จัดสรรให้กับอุปกรณ์/PLC การพิมพ์จะถูกยกเลิก

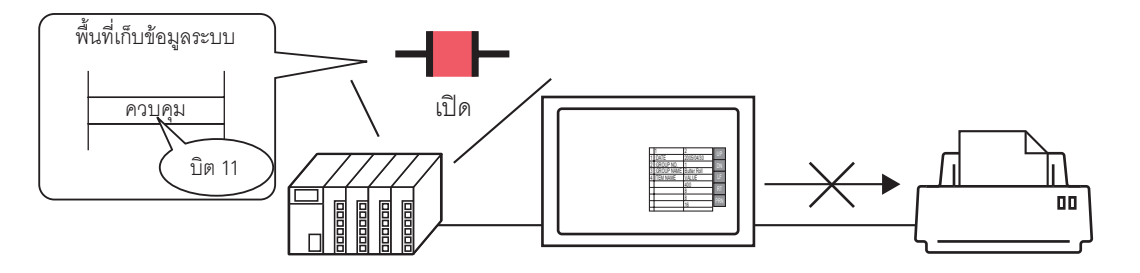

หมายเหตุ • บิต 11 ของตำแหน่ง LS14 ในอุปกรณ์ภายใน หรืออุปกรณ์/PLC (ตำแหน่งควบคุม) จะไม่ปิดโดยอัตโนมัติ ขณะที่บิต 11 เปิด คุณสมบัติการพิมพ์ต่าง ๆ จะไม่ทำงาน โปรดตรวจสอบให้แน่ใจว่าบิตนี้ปิดแล้วหลังจากยกเลิกการพิมพ์

## ∎ วิธีการเชื่อมต่อผ่านหน่วยความจำ

การสั่งงานด้วยการแตะที่หน้าจอ " **♦** การยกเลิกการพิมพ์ด้วยการแตะที่หน้าจอ" (หน้า 34-30) ถ้าคุณเปิดบิต 11 (บิตยกเลิกการพิมพ์) ของตำแหน่ง 11 (ตำแหน่งควบคุม) ในอุปกรณ์ภายใน GP (#MEMLINK) ด้วยสวิตช์ การพิมพ์จะถูกยกเลิก

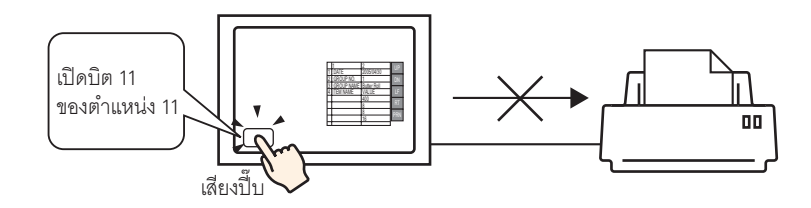

การสั่งงานจากเครื่องโฮสต์ (PC) "◆ การยกเลิกการพิมพ์จากเครื่องโฮสต์ PC" (หน้า 34-32) ถ้าคุณส่งคำสั่งให้เขียน "0800h" ลงในตำแหน่ง "11" (ตำแหน่งควบคุม) จากเครื่องโฮสต์ (PC) การพิมพ์จะถูกยกเลิก

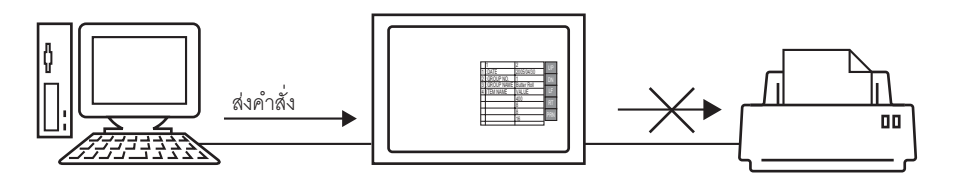

- หมายเหตุ
- บิต 11 ของตำแหน่ง "0011" (ตำแหน่งควบคุม) ในอุปกรณ์ภายใน GP (#MEMLINK)
   จะไม่ปิดโดยอัตโนมัติ ขณะที่บิต 11 เปิด คุณสมบัติการพิมพ์ต่าง ๆ จะไม่ทำงาน
   โปรดตรวจสอบให้แน่ใจว่าบิตนี้ปิดแล้วหลังจากยกเลิกการพิมพ์

# 34.5.3 ขั้นตอนการตั้งค่า

- ∎ วิธีการเชื่อมต่อโดยตรง
- ♦ การยกเลิกการพิมพ์ด้วยการแตะที่หน้าจอ

หมายเหตุ

 สำหรับรายละเอียดของวิธีการวางพาร์ทและการตั้งค่าตำแหน่ง รูปร่าง สี และป้ายชื่อ โปรดดูที่ "ขั้นตอนการแก้ไขพาร์ท"
 "9.6.1 การแก้ไขพาร์ท" (หน้า 9-38)

#### สร้างสวิตช์เพื่อเปิดบิต 11 ของตำแหน่ง LS14 ในอุปกรณ์ภายใน

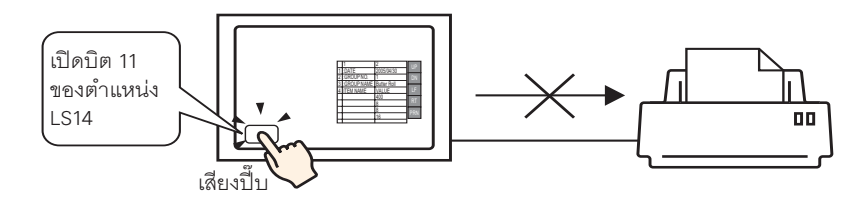

- 1 เลือกเมนู [Parts (P)] ตัวเลือก [Switch Lamp (C)] คำสั่ง [Bit Switch (B)] หรือคลิก 🌻 แล้ววาง พาร์ทสวิตซ์ลงบนหน้าจอ
- 2 ดับเบิลคลิกสวิตช์ที่วางไว้ กล่องโต้ตอบการตั้งค่าจะปรากฏขึ้น

| 💰 Switch/Lamp                                                          |                              | ×                                                                                                    |
|------------------------------------------------------------------------|------------------------------|----------------------------------------------------------------------------------------------------|
| Parts ID<br>SL_0000 🚔<br>Comment<br>Normal<br>Select Shape<br>No Shape | Switch Feature Switch Common | Lamp Feature Color Label<br>Word Switch Change Special Switch Selector<br>Bit Address Statement Copy to Lamp<br>Bit Addron<br>Copy from Lamp Copy to Lamp<br>Bit Action<br>Bit Set |
|                                                                        | Add Delete<br>Copy and Add   |                                                                                                    |
| Help ( <u>H</u> )                                                      |                              | OK (Q) Cancel                                                                                                    |

3 เลือกรูปร่างสวิตช์จาก [Select Shape]

## 4 ระบุบิต 11 (บิตยกเลิกการพิมพ์) ของตำแหน่ง LS14 ของอุปกรณ์ภายใน GP ใน [Bit Address]

| คลิกที่ไอคอนเพื่อแสดงแป้นคีย์ข้อมูล<br>ตำแหน่ง           | ตั้งค่า Device/PLC เป็น #INTERNAL<br>และอุปกรณ์เป็น "LS" และป้อน<br>ตำแหน่งเป็น "1411" แล้วคลิก "ENTER" |
|----------------------------------------------------------|----------------------------------------------------------------------------------------------------|
| Bit Address<br>[PLC1]X00000                              | Bit Address Device/PLC #INTERNAL                                                                        |
| หมายเหตุ • คุณสามารถเลือกตัวแห<br>เพื่อสร้างสวิตช์ทำงานเ | Jร #H_Control_PrintCancel จากเมนูพูลดาวน์ [Bit Address]<br>ดียวกันนี้ได้เช่นกัน                         |

5 เลือก [Bit Momentary] จาก [Bit Action]

| Bit Action    |   |
|---------------|---|
| Bit Momentary | - |

6 ตั้งค่าสีของสวิตช์และข้อความที่จะแสดงที่แท็บ [Color] และแท็บ [Label] แล้วคลิก [OK] สวิตช์ชั่วคราวสำหรับยกเลิกการพิมพ์จะถูกสร้างขึ้น

#### การยกเลิกการพิมพ์จากอุปกรณ์/PLC

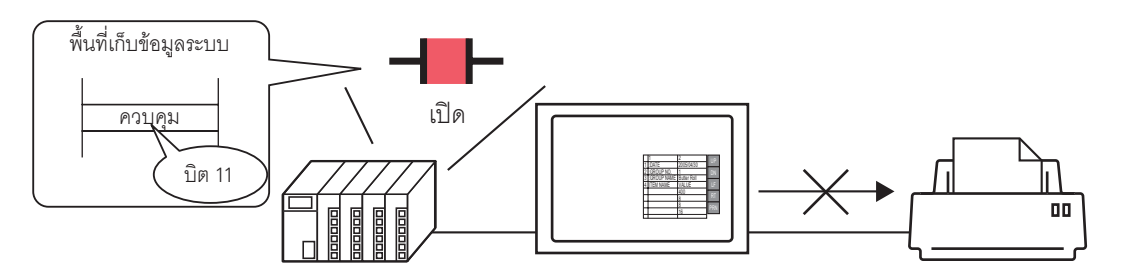

1 คลิก [Display Unit] ในหน้าต่าง System Settings เพื่อเปิดแท็บ [System Area]

| System Settings 🛛 🕈 🗙    | Display Unit                   |                              |
|--------------------------|--------------------------------|------------------------------|
| Display                  | Series GP3000 Series           |                              |
|                          | Model AGP-35001                |                              |
| <u>Display</u>           | Cherication Landscape          |                              |
| Display Unit             | Display Unit                   |                              |
| Logic Programs           | Display Operation Mode Lotic S | vstem Area Extended Settings |
| <u>Video/Movie</u>       | Display                        |                              |
| Font                     | System Area Device PLC1        | <b>_</b>                     |
| Peripheral Settings      | System Data Area               |                              |
| Peripheral List          | System Area Start Address      | PLC11D00000                  |
| Device/PLC               | Read Area Size                 |                              |
| Printer                  | Enable System Data Area        |                              |
| Input Equipment Settings | System Data Area Items         | Number of Words in use: 0    |
| Script I/O Settings      | Current Screen: (1 Word)       |                              |
| I/O Driver               | Error Status: (1 Word)         |                              |
| FTP Server               | 🔲 Clock Data (Current): (4 Wor | dj                           |
| Modem                    | 🗖 Status: (1 Word)             |                              |
| Video Modules            | Reserved (Write): (1 Word)     |                              |
|                          | Change-To Screen: (1 Word      |                              |
|                          |                                |                              |

- หมายเหตุ
- หากในพื้นที่การทำงานไม่มีแท็บ [System Settings] แสดงขึ้น ให้เลือกเมนู [View (V)] ตัวเลือก [Work Space (W)] - คำสั่ง [System Settings (S)]
- 2 เลือกอุปกรณ์/PLC ที่จะจัดสรรพื้นที่เก็บข้อมูลระบบให้ใน [System Area Device] โดยสามารถตั้งค่าพื้นที่เก็บข้อมูล ระบบให้อุปกรณ์/PLC ได้เพียงเครื่องเดียวเท่านั้น

3 ระบุตำแหน่งเริ่มต้นของพื้นที่ระบบใน [System Area Start Address] และเลือกช่อง [Enable System Data Area] (เช่น D00000)

| Display Unit<br>Display   Operation   Mode   Logic   System Area   Extended Settings |                            |  |
|--------------------------------------------------------------------------------------|----------------------------|--|
| Display<br>System Area Device PLC1                                                   |                            |  |
| System Data Area                                                                     |                            |  |
| System Area Start Address [PLC1]D00000                                               |                            |  |
| Read Area Size II 🔆 🎬                                                                |                            |  |
| System Data Area Items                                                               | Number of Words in use: 16 |  |
| 🔽 Current Screen: (1 Word)                                                           | [PLC1]D00000               |  |
| 🔽 Error Status: (1 Word)                                                             | [PLC1]D00001               |  |
| ▼ Clock Data (Current): (4 Word)                                                     | [PLC1]D00002               |  |
| 🔽 Status: (1 Word)                                                                   | [PLC1]D00006               |  |
| Reserved (Write): (1 Word)                                                           | [PLC1]D00007               |  |
| 🔽 Change-To Screen: (1 Word)                                                         | [PLC1]D00008               |  |
| ▼ Screen Display ON/OFF: (1 Word)                                                    | [PLC1]D00009               |  |
| 🔽 Clock Data (Preset Value): (4 Word)                                                | [PLC1]D00010               |  |
| 🔽 Control: (1 Word)                                                                  | [PLC1]D000 4               |  |
| Reserved (Read): (1 Word)                                                            | [PLC1]D00015               |  |
| └── Window Control: (1 Word)<br>└── Window Screen: (1 Word)                          |                            |  |
| 🥅 Window Display Position: (2 Words)                                                 |                            |  |

#### 4 เลือกช่อง [Control: (1 Word)]

หมายเหตุ

ถ้าคุณเปิดบิต 11 ในตำแหน่งที่แสดงอยู่ทางด้านขวา (ในตัวอย่างข้างต้นคือ "D00014") การพิมพ์จะถูกยกเลิก

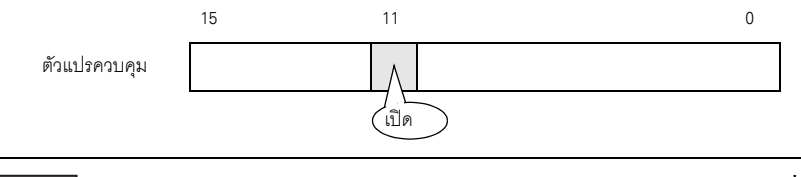

 บิต 11 ของตำแหน่ง [Control: (1 Word)] จะไม่ปิดโดยอัตโนมัติ ขณะที่บิต 11 เปิด คุณสมบัติการพิมพ์ต่าง ๆ จะไม่ทำงาน โปรดตรวจสอบให้แน่ใจว่าบิตนี้ปิดแล้วหลังจากยกเลิกการพิมพ์ ∎ วิธีการเชื่อมต่อผ่านหน่วยความจำ

#### 🔶 การยกเลิกการพิมพ์ด้วยการแตะที่หน้าจอ

## หมายเหตุ • สำหรับรายละเอียดของวิธีการวางพาร์ทและการตั้งค่าตำแหน่ง รูปร่าง สี และป้ายชื่อ โปรดดูที่ "ขั้นตอนการแก้ไขพาร์ท"

🎯 "9.6.1 การแก้ไขพาร์ท" (หน้า 9-38)

#### สร้างสวิตช์เพื่อเปิดบิต 11 ของตำแหน่ง "0011" ในอุปกรณ์ภายใน

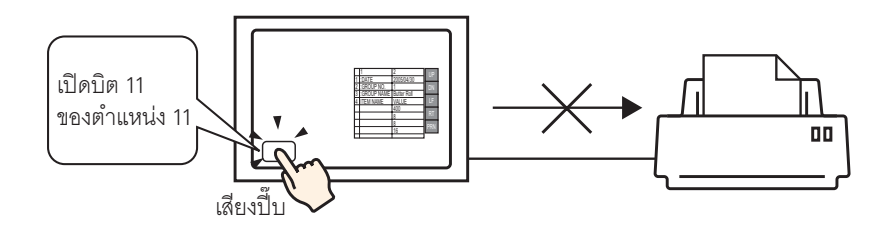

- 1 เลือกเมนู [Parts (P)] ตัวเลือก [Switch Lamp (C)] คำสั่ง [Bit Switch (B)] หรือคลิก 🥌 แล้ววาง พาร์ทสวิตซ์ลงบนหน้าจอ
- 2 ดับเบิลคลิกสวิตช์ที่วางไว้ กล่องโต้ตอบการตั้งค่าจะปรากฏขึ้น

| Switch/Lamp                                                         |                                                                                                    | ×                                                                                                    |
|---------------------------------------------------------------------|----------------------------------------------------------------------------------------------------|----------------------------------------------------------------------------------------------------|
| Switch/Lamp Parts ID SL_0000 🔮 Comment Normal Select Shape No Shape | Switch Feature Switch Common                                                                                                    | Lamp Feature Color Label           Image: Discrete state         Image: Discrete state         Image: Di |
| Help (H)                                                            | Add end and a construction of the second second sec | OK ( <u>D</u> ) Cancel                                                                                                    |

3 เลือกรูปร่างสวิตช์จาก [Select Shape]

4 ระบุบิต 11 (บิตยกเลิกการพิมพ์) ของตำแหน่ง "0011" ของอุปกรณ์ภายใน GP ใน [Bit Address]

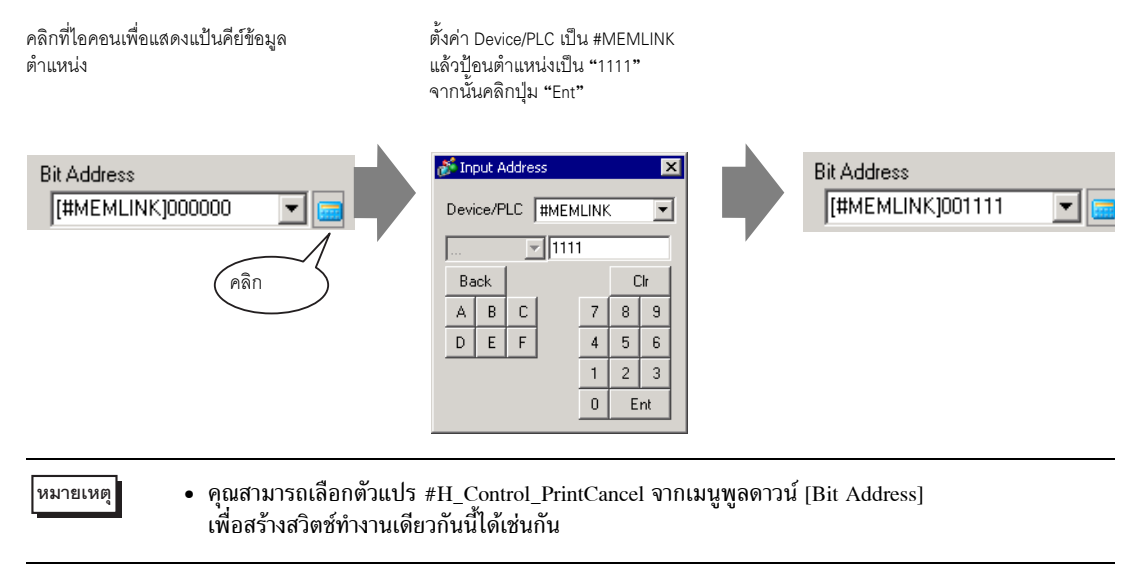

5 เลือก [Bit Momentary] จาก [Bit Action]

| Bit Action    |   |
|---------------|---|
| Bit Momentary | • |

6 ตั้งค่าสีของสวิตช์และข้อความที่จะแสดงที่แท็บ [Color] และแท็บ [Label] แล้วคลิก [OK] สวิตช์ชั่วคราวสำหรับยกเลิกการพิมพ์จะถูกสร้างขึ้น ♦ การยกเลิกการพิมพ์จากเครื่องโฮสต์ PC

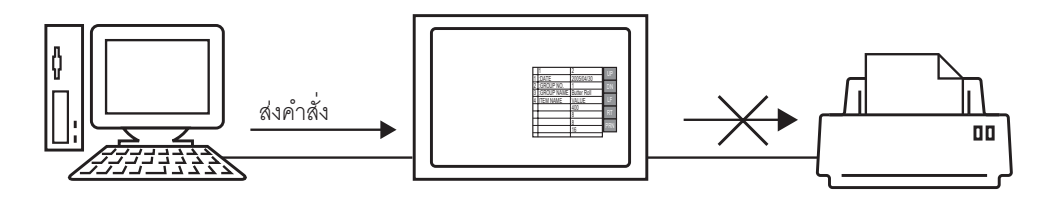

 ส่งคำสั่งเขียนเพื่อเปิดบิต 11 (บิตเริ่มต้นการพิมพ์) ของตำแหน่ง "0011" ในอุปกรณ์ภายใน ให้ใช้รหัส ASCII ในการป้อนข้อมูลต่าง ๆ

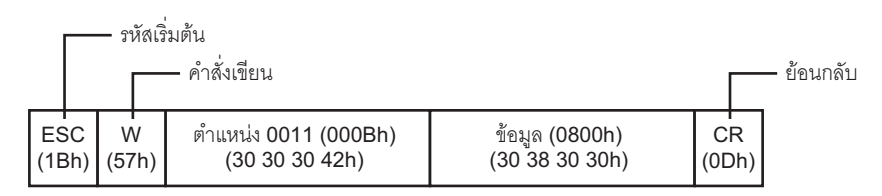

| หมายเหตุ | • | ถ้าคุณเขียนคำสั่งข้างต้น บิตทุกบิตยกเว้นบิต 11 ในตำแหน่ง "0011" จะปิด ในการเปิดเฉพาะบิต 11<br>โดยไม่เปลี่ยนแปลงบิตอื่น ๆ ให้ใช้คำสั่งอ่านเพื่ออ่านข้อมลตำแหน่ง "0011" แล้วจึงส่งคำสั่งเขียน |
|----------|---|----------------------------------------------------------------------------------------------------|
|          | • | เพื่อเปลี่ยนเฉพาะบิต 11 ข <sup>่</sup> องข้อมูลที่อ่านได้<br>ถ้าส่งคำสั่งเขียนอย่างต่อเนื่องโดยไม่เว้นช่วง GP อาจไม่อัพเดตการแสดงผล                                                         |

 บิต 11 ของตำแหน่ง "0011" จะไม่ปิดโดยอัตโนมัติ ขณะที่บิต 11 เปิด คุณสมบัติการพิมพ์ต่าง ๆ จะไม่ทำงาน โปรดตรวจสอบให้แน่ใจว่าบิตนี้ปิดแล้วหลังจากยกเลิกการพิมพ์

# 34.6 คำแนะนำในการตั้งค่า

# 34.6.1 คำแนะนำในการตั้งค่า Print

พิมพ์การตั้งค่าของไฟล์โปรเจคที่กำลังเปิดอยู่ใน GP-Pro EX

| 🏄 Print                |                                       | ×     |
|------------------------|---------------------------------------|-------|
| Printer                |                                       |       |
| Printer Name (N)       | Properties (P)                        |       |
|                        | Output to a File (RTF Format)         |       |
| Туре                   |                                       |       |
| Location               |                                       |       |
| Comment                |                                       |       |
|                        |                                       |       |
| Items                  | Detail                                |       |
| Cover Page             |                                       | _   . |
| Project Information    |                                       |       |
| Summary                |                                       |       |
| System Settings        |                                       |       |
| Global Lross Reference | · · · · · · · · · · · · · · · · · · · |       |
|                        | Date/Time                             | -     |
| □ L/D Settings         | · · · · · · · · · · · · · · · · · · · |       |
|                        | Company Name                          | -     |
| Alarm                  |                                       |       |
| Sampling               |                                       |       |
| Recipe                 | <u> </u>                              |       |
| Security               |                                       | -     |
| Time Schedule          | Name j                                |       |
| Sound                  |                                       | _     |
| Text Table             |                                       |       |
| Global D-Script        |                                       |       |
| Extended Script        | Browse Layout                         |       |
| Iser Defined Functions |                                       |       |
| Print Preview          | Preferences Print Cancel Apply        |       |

| การตั้งค่า                    | คำอธิบาย                                                                                                    |  |
|-------------------------------|----------------------------------------------------------------------------------------------------|--|
| Printer Name                  | เลือกเครื่องพิมพ์ที่จะใช้                                                                                                    |  |
| Properties                    | กล่องโต้ตอบการตั้งค่าการพิมพ์สำหรับเครื่องพิมพ์ที่เลือกไว้ใน [Printer Name] จะเปิดขึ้น<br>กำหนดการตั้งค่าขนาดกระดาษ ทิศทาง และการจัดหน้า เป็นต้น                                                                           |  |
| Output to a File (RTF format) | ทำเครื่องหมายที่ช่องนี้เพื่อส่งข้อมูลออกเป็นไฟล์ (*.rtf) โดยตรง โดยไม่พิมพ์ออกทางเครื่องพิมพ์<br>ไฟล์ที่ได้จะมีการจัดหน้าเหมือนกับการพิมพ์ออกทางเครื่องพิมพ์<br><sup>[หมายเหตุ]</sup>                                      |  |
| ltom                          | <ul> <li>มาพบตแมพทอยอน เตเวจะ รรมอยู่เนเพลตรย</li> <li>มาพบตแมพทอยอน เตเวจะ รรมอยู่เนเพลตรย</li> </ul>                                                                                                    |  |
| Item                          | เลยกรายการที่จะพมพ เลยกของนสาทรบทุกรายการที่ผุ้นต่องการพมพเน [Cover Page],<br>[Project Information], [Screen Info], [Common] และ [Comment] ช่อง [Project Information] และ<br>[Common] จะมีรายการย่อยให้ตั้งค่าการพิมพ์ด้วย |  |
| Details                       | พิมพ์รายละเอียดของข้อมูลการพิมพ์ที่เลือกไว้ใน [Details]                                                                                                    |  |
| Apply                         | บันทึกการตั้งค่า                                                                                                    |  |
| Cancel                        | ปิดกล่องโต้ตอบ [Print]                                                                                                    |  |

| การตั้งค่า                        |                                    | คำอธิบาย                                                                                                    |  |
|-----------------------------------|------------------------------------|----------------------------------------------------------------------------------------------------|--|
| Printing                          |                                    | เริ่มพิมพ์ หากตั้งค่า [Output to a File (RTF Format)] ไว้ เครื่องจะเริ่มส่งข้อมูลออกเป็นไฟล์                                        |  |
| Preferences                       |                                    | กล่องโต้ตอบ [Preferences] จะเปิดขึ้น ซึ่งคุณสามารถตั้งค่าหมายเลขหน้า, ระยะขอบ,<br>การพิมพ์โดยกลับสีเป็นสีขาว/ดำ และการตั้งค่าอื่น ๆ |  |
|                                   | Text Table used in Print           | ระบุตารางข้อความที่ใช้ในการพิมพ์                                                                                                    |  |
|                                   | Black/White Reverse<br>Display     | ทำเครื่องหมายที่ช่องนี้เพื่อพิมพ์หน้าจอสีออกมาเป็นสีขาว/ดำแทน                                                                       |  |
|                                   | Print Page Numbers                 | ทำเครื่องหมายที่ช่องนี้เพื่อพิมพ์หมายเลขหน้า                                                                                        |  |
|                                   | Print Page Number on<br>Cover Page | ทำเครื่องหมายที่ช่องนี้เพื่อพิมพ์หมายเลขหน้าที่ใบปะหน้า ไม่เช่นนั้น หน้าที่ "1"<br>จะเริ่มต้นจากหน้าที่อยู่ถัดจากใบปะหน้า           |  |
|                                   | Start At                           | ระบุหมายเลขหน้าแรกที่จะเริ่มต้นพิมพ์ สามารถตั้งค่าได้ตั้งแต่ 1 ถึง 65,535                                                           |  |
| Prin                              | t Preview                          | IUGNHUTGOROBETSKTTUNING                                                                                                    |  |
|                                   | Printing                           | กลับไปที่กล่องโต้ตอบ [Print]                                                                                                    |  |
|                                   | Next Page                          | ดูตัวอย่างของหน้าที่อยู่ถัดไปจากหน้าที่กำลังแสดงอยู่                                                                                |  |
|                                   | Previous Page                      | ดูตัวอย่างของหน้าที่อยู่ก่อนหน้าที่กำลังแสดงอยู่                                                                                    |  |
| 2 Page<br>Enlarge/Reduce<br>Close |                                    | ดูตัวอย่างหน้าที่จะพิมพ์ 2 หน้าบนหน้าจอ                                                                                             |  |
|                                   |                                    | ขยายหรือย่อขนาดการแสดงผล                                                                                                    |  |
|                                   |                                    | ปิดหน้าจอตัวอย่างงานพิมพ์                                                                                                    |  |

## ■ Cover Page

| Items                  | Detail         |               |
|------------------------|----------------|---------------|
| Cover Page             | <b>⊽</b> Title |               |
| Summary                |                |               |
| System Settings        |                |               |
| Global Cross Reference |                |               |
|                        |                |               |
| Logic                  | ▼ Date/Time    |               |
| ⊡ I/O Settings         |                |               |
| ⊑ □ Common             | 🔽 Company Name |               |
| Alarm                  |                |               |
| Sampling               |                |               |
| Recipe                 |                |               |
| 🗖 Security             |                |               |
| Time Schedule          | Name           |               |
| Sound                  |                |               |
| Text Table             | 🔽 Image        |               |
| Global D-Script        |                |               |
| Extended Script        |                | Browse Layout |
| User Defined Functions |                |               |

| การตั้งค่า        | คำอธิบาย                                                                                                    |  |
|-------------------|----------------------------------------------------------------------------------------------------|--|
| Comment           | ทำเครื่องหมายที่ช่องนี้เพื่อพิมพ์ชื่อเรื่อง แล้วจึงป้อนชื่อเรื่องด้วยอักขระแบบไบต์เดี่ยวหรือ<br>แบบไบต์คู่ไม่เกิน 60 ตัว                                                                                    |  |
| Date/Time         | ทำเครื่องหมายที่ช่องนี้เพื่อพิมพ์วัน/เวลา วันและเวลาจะแสดงขึ้นโดยอัตโนมัติในรูปแบบ<br>"yyyy/mm/dd hh:mm" หากจำเป็น คุณสามารถแก้ไขข้อมูลในฟอร์มได้โดยป้อนอักขระ<br>แบบไบต์เดี่ยวหรือแบบไบต์คู่ไม่เกิน 40 ตัว |  |
| Company Name      | ทำเครื่องหมายที่ช่องนี้เพื่อพิมพ์ชื่อบริษัท แล้วจึงป้อนชื่อบริษัทด้วยอักขระแบบไบต์เดี่ยวหรือ<br>แบบไบต์คู่ไม่เกิน 60 ตัว                                                                                    |  |
| Name              | ทำเครื่องหมายที่ซ่องนี้เพื่อพิมพ์ชื่อ จากนั้นชื่อผู้สร้างไฟล์โปรเจคจะแสดงขึ้น หากจำเป็น<br>คุณสามารถแก้ไขข้อมูลในฟอร์มได้โดยป้อนอักขระแบบไบต์เดี่ยวหรือแบบไบต์คู่ไม่เกิน 30 ตัว                             |  |
| Image (Main Unit) | ทำเครื่องหมายที่ช่องนี้เพื่อพิมพ์ไฟล์รูปภาพบนใบปะหน้า จากนั้นพื้นที่จัดเก็บข้อมูลและชื่อไฟล์<br>ที่เลือกไว้ใน [Browse] จะแสดงขึ้น                                                                           |  |
| Reference         | กล่องโต้ตอบ [Open File] จะเปิดขึ้น เลือกไฟล์รูปภาพที่คุณต้องการพิมพ์<br>คุณสามารถใช้ไฟล์ได้ 2 ชนิด คือ [Bitmap (*.bmp)] และ [JPEG (*.jpg,*.jpeg)]                                                           |  |
| Layout            | กล่องโต้ตอบ [Cover Page Bit Map Layout] จะแสดงขึ้น<br>คุณสามารถเปลี่ยนแนวการจัดหน้าได้โดยใช้เมาส์                                                                                                    |  |

#### Project Information

ทำเครื่องหมายที่ช่องรายการ [Summary], [System Settings] และ [Global Cross Reference] ของช่อง ที่ต้องการพิมพ์

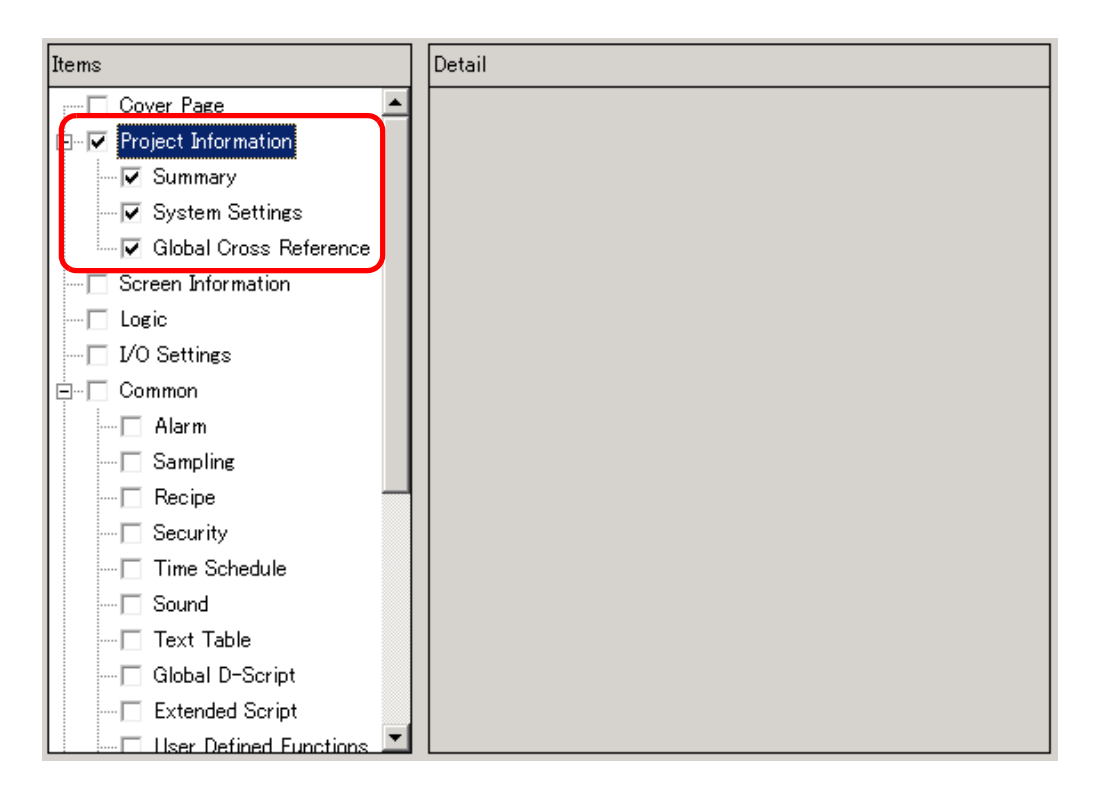

| การตั้งค่า             | คำอธิบาย                                                                                                    |
|------------------------|----------------------------------------------------------------------------------------------------|
| Summary                | พิมพ์ข้อมูลโปรเจค เช่น ชื่อไฟล์โปรเจค วันและเวลาล่าสุดที่บันทึกไฟล์ ชื่อรุ่นของยูนิตหลัก<br>อุปกรณ์/PLC เป็นด้น                                   |
| System Settings        | พิมพ์รายละเอียดการตั้งค่า [Display Unit] และ [Font] ในหน้าต่าง [System Settings]<br>ਓ "5.14.6 คำแนะนำในการตั้งค่า [System Settings]" (หน้า 5-109) |
| Global Cross Reference | พิมพ์การอ้างตำแหน่งของทั้งโปรเจค การอ้างตำแหน่งของทุกหน้าจอจะถูกพิมพ์ออกมา                                                                        |

■ Screen Information (List)

| การตั้งค่า     | คำอธิบาย                                                                                                    |  |
|----------------|----------------------------------------------------------------------------------------------------|--|
| Print Contents | เลือกรายละเอียดการพิมพ์ระหว่าง [List] หรือ [Details]                                                                                                    |  |
| Base Screens   | ทำเครื่องหมายที่ช่องนี้เพื่อพิมพ์ข้อมูลของ [Base Screen] ทั้งหมดที่ตั้งค่าสำหรับไฟล์โปรเจค                                                                                                    |  |
| Window Screens | ทำเครื่องหมายที่ช่องนี้เพื่อพิมพ์ข้อมูลของ [Window Screens] ทั้งหมดที่ตั้งค่าสำหรับไฟล์โปรเจค                                                                                                    |  |
| Print Method   | เลือกวิธีการพิมพ์<br>• Thumbnail<br>พิมพ์หน้าจอหลายหน้าจอเป็นภาพขนาดย่อ<br>• List<br>พิมพ์รายการข้อมูลหน้าจอเป็นแบบข้อความ                                                                                                    |  |
| Thumbnail Size | หากเลือก [Thumbnail] ใน [Print Method] ให้เลือกขนาดระหว่าง [Large], [Medium] หรือ [Small]<br>Large: พิมพ์ภาพหน้าจอขนาดย่อ 6 ภาพต่อหนึ่งหน้ากระดาษขนาด A4<br>Medium: พิมพ์ภาพหน้าจอขนาดย่อ 12 ภาพต่อหนึ่งหน้ากระดาษขนาด A4<br>Small: พิมพ์ภาพหน้าจอขนาดย่อ 20 ภาพต่อหนึ่งหน้ากระดาษขนาด A4 |  |

### ■ Screen Information (Detail)

| Items                        | Detail                            |
|------------------------------|-----------------------------------|
| Cover Page                   | Print Contents 🔿 List 🕟 Detail    |
| 🖶 🗖 Project Information      |                                   |
| Summary                      | Base Screens  All  Specify Screen |
| System Settings              | Start 🗍 📰 📕 End 🗍 🚍 🎆             |
| Global Cross Reference       | ☑ Window Screens 	 All            |
| Screen Information           | Start 🗄 📕 End 🗖 🗮                 |
|                              | Print Items                       |
| 🗖 I/O Settings               | ▼ Screen Hard Copy                |
| E Common                     | Screen Border E Parts ID          |
| Alarm                        |                                   |
| Sampling                     | Address                           |
| Recipe                       | 🗖 Show Window Screen 🔲 Show Grid  |
| 🗖 Security                   | State State 0 (OFF)               |
| - Time Schedule              | I Parts List                      |
| Sound                        |                                   |
| Text Table                   |                                   |
| Global D-Script              | Trigger Action                    |
| Extended Script              | Cross Reference                   |
| 🔄 🗔 User Defined Functions 🔳 |                                   |

| กา             | รตั้งค่า           | คำอธิบาย                                                                                                    |  |
|----------------|--------------------|----------------------------------------------------------------------------------------------------|--|
| Print Contents |                    | เลือกรายละเอียดการพิมพ์ระหว่าง [List] หรือ [Details]                                                                                                    |  |
| Base Screens   |                    | ทำเครื่องหมายที่ช่องนี้เพื่อพิมพ์ข้อมูลของ [Base Screen] ในไฟล์โปรเจค                                                                                                    |  |
|                | All/Specify Ranges | ในการพิมพ์ข้อมูลหน้าจอหลัก ให้เลือก [All] หรือ [Specify Ranges] หากเลือก [Specify Ranges]<br>ให้ระบุช่วงที่จะพิมพ์โดยระบุหมายเลขหน้าจอใน [Start] และ [End] สามารถตั้งค่าหมายเลขหน้าจอ<br>ได้ตั้งแต่ 1 ถึง 9,999     |  |
| Window Screens |                    | ทำเครื่องหมายที่ช่องนี้เพื่อพิมพ์ข้อมูลของ [Window Screen] ในไฟล์โปรเจค                                                                                                    |  |
|                | All/Specify Ranges | ในการพิมพ์ข้อมูล Window Screens ให้เลือก [All] หรือ [Specify Ranges]<br>หากเลือก [Specify Ranges] ให้ระบุช่วงที่จะพิมพ์โดยระบุหมายเลขหน้าจอใน [Start] และ [End]<br>สามารถตั้งค่าหมายเลขหน้าจอได้ตั้งแต่ 1 ถึง 2,000 |  |

ต่อ

|                  | ٤.       |               |                                                                                               |  |
|------------------|----------|---------------|-----------------------------------------------------------------------------------------------|--|
| กา               | รตั้งค่า | ו             | ค้าอธิบาย                                                                                     |  |
| Print Items      |          | 5             | เลือกรายการที่จะพิมพ์                                                                         |  |
| Scre             |          | en Hard Copy  | ทำเครื่องหมายที่ช่องนี้เพื่อพิมพ์หน้าจอวาดภาพ จากนั้นคุณสามารถเลือกช่องต่อไปนี้ได้            |  |
|                  |          |               | Screen Hard Copy                                                                              |  |
|                  |          |               | 🗖 Screen Border 👘 Parts ID                                                                    |  |
|                  |          |               | 🗖 Parts Marker 📄 Address                                                                      |  |
|                  |          |               | 🗖 Show Window Screen 🗖 Show Grid                                                              |  |
|                  |          |               | State State 0 (OFF)                                                                           |  |
|                  | Ιſ       | Screen Border | ทำเครื่องหมายที่ช่องนี้เพื่อพิมพ์ Screen Border                                               |  |
|                  |          | Part Marker   | ทำเครื่องหมายที่ช่องนี้เพื่อพิมพ์ Part Marker                                                 |  |
|                  |          | Show Window   | ทำเครื่องหมายที่ช่องนี้เพื่อพิมพ์ Window Screen                                               |  |
|                  |          | Screen        |                                                                                               |  |
|                  |          | Part ID       | ทำเครื่องหมายที่ช่องนี้เพื่อพิมพ์ Part ID                                                     |  |
|                  |          | Address       | ทำเครื่องหมายที่ช่องนี้เพื่อพิมพ์ตำแหน่งการตั้งค่า                                            |  |
|                  |          | Show Grid     | ทำเครื่องหมายที่ช่องนี้เพื่อพิมพ์ Grid                                                        |  |
|                  |          | State         | ระบุสถานะของพาร์ทที่จะพิมพ์                                                                   |  |
| Par              | ts List  |               | ทำเครื่องหมายที่ช่องนี้เพื่อพิมพ์รายการข้อมูลของพาร์ทที่วางไว้ เลือกรายละเอียดการพิมพ์ระหว่าง |  |
|                  |          |               | [List] หรือ [Details]                                                                         |  |
| D-Script         |          |               | ทำเครื่องหมายที่ช่องนี้เพื่อพิมพ์การตั้งค่าของ D-Script                                       |  |
| Triggered Action |          | Action        | ทำเครื่องหมายที่ช่องนี้เพื่อพิมพ์การตั้งค่าสำหรับการดำเนินการทริกเกอร์                        |  |
| Cross Reference  |          | erence        | ทำเครื่องหมายที่ช่องนี้เพื่อพิมพ์การอ้างตำแหน่งของหน้าจอ                                      |  |

#### Logic

| Items                                                                                                    | Detail                                                                                                    |
|----------------------------------------------------------------------------------------------------|----------------------------------------------------------------------------------------------------|
| Cover Page Cover Page Project Information Project Information System Settings Global Cross Reference Screen Information Correction VO Settings Common Alarm Common Alarm Recipe Recipe County Time Schedule | All Logics Selected Logics   INIT   MAIN     Print Range   Logic   MAIN     Start Rung   End Rung     Select Rung |
| Sound                                                                                                    | ☑ Variable Comment                                                                                                |
| Global D-Script                                                                                                    | Rung comments                                                                                                    |
| Extended Script                                                                                                    | Elack/White                                                                                                    |
| 🔜 🖂 User Defined Functions 🔳                                                                                                    |                                                                                                    |

| การตั้งค่า                   | คำอธิบาย                                                                                                    |  |
|------------------------------|----------------------------------------------------------------------------------------------------|--|
| All Logic Screens            | พิมพ์หน้าจอลอจิกทุกหน้าจอ                                                                                                    |  |
| Selected Logic Screens       | เลือกหน้าจอลอจิกที่จะพิมพ์ระหว่าง [INIT] หรือ [MAIN] ถ้าได้สร้างโปรแกรมรูทีนย่อยไว้แล้ว<br>คุณสามารถเลือกได้ตั้งแต่ [SUB-01]-[SUB-32]                                                                                                    |  |
| Print Range ระบุช่วงการพิมพ์ |                                                                                                    |  |
|                              | <ul> <li>Logic<br/>เลือกหน้าจอลอจิกที่จะพิมพ์ระหว่าง [INIT] หรือ [MAIN] ถ้าได้สร้างโปรแกรมรูทีนย่อยไว้แล้ว<br/>คุณสามารถเลือกได้ตั้งแต่ [SUB-01]-[SUB-32]</li> <li>Start Row<br/>ระบุแถวแรกที่ต้องการพิมพ์</li> <li>End Row<br/>ระบุแถวสุดท้ายที่ต้องการพิมพ์</li> <li>Select Row</li> </ul> |  |
|                              | ใน Logic ให้เลือกและคลิกแถวที่ต้องการเพื่อระบุหมายเลขแถวสำหรับ [Start Row] และ<br>[End Row]                                                                                                    |  |
| Variable Comment             | พิมพ์คำอธิบายที่กำหนดไว้สำหรับตัวแปร                                                                                                    |  |
| Row Comment                  | พิมพ์คำอธิบายที่กำหนดไว้สำหรับแถว                                                                                                    |  |
| Black/White                  | ระบุว่าจะพิมพ์พื้นหลังเป็นสีขาวดำ                                                                                                    |  |

หมายเหตุ

 ถ้าคำสั่งบนหน้าจอไม่พอดีกับพื้นที่ว่างระหว่างแถบสวิตช์ ขนาดของ rung จะลดลงเมื่อพิมพ์ออกมา จะไม่มีการตัดบรรทัด rung ในงานที่พิมพ์ออกมา

#### I/O Settings

หมายเหตุ

คุณสามารถพิมพ์การตั้งค่านี้ได้เฉพาะรุ่นที่รองรับลอจิกฟังก์ชันเท่านั้น
 "" "1.3 รายการฟังก์ชันที่ใช้ได้แยกตามอุปกรณ์แต่ละรุ่น" (หน้า 1-5)

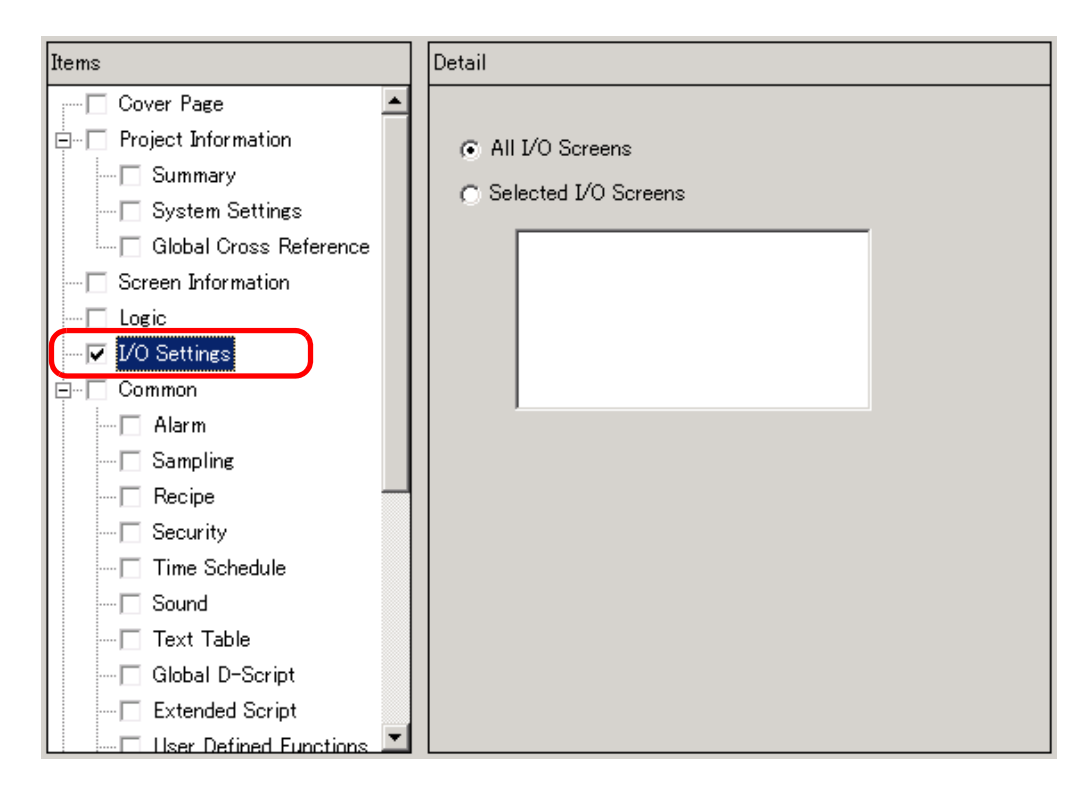

| การตั้งค่า    | คำอธิบาย                                                                                                    |
|---------------|----------------------------------------------------------------------------------------------------|
| All I/Os      | พิมพ์ I/O ทั้งหมด                                                                                                    |
| Selected I/Os | เลือกหน้าจอ I/O เพื่อระบุว่าจะพิมพ์ [DIO Driver] หรือ [FlexNetwork]<br>หมายเหตุ<br>• คุณสามารถพิมพ์ได้ก็ต่อเมื่อรองรับ I/O Driver เท่านั้น |

#### Common

เลือกรายการต่าง ๆ ในการตั้งค่า [Common] ที่คุณต้องการพิมพ์

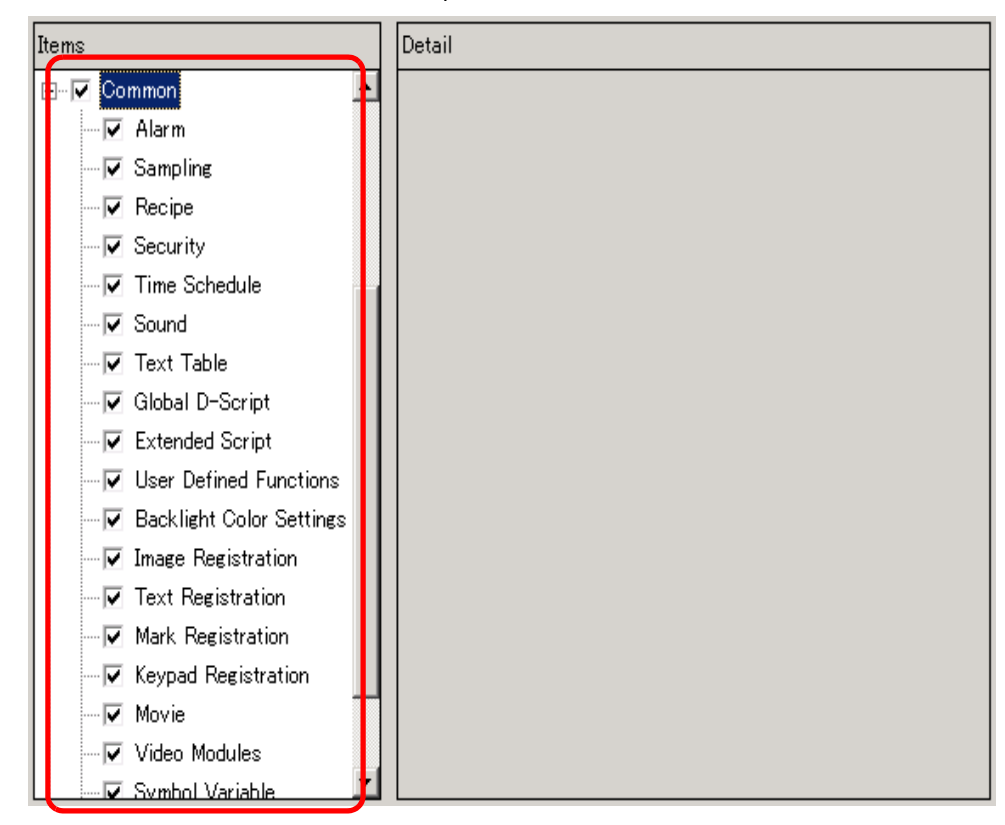

#### Alarm

เลือกการตั้งค่าต่าง ๆ ได้แก่ [Common], [Alarm History], [Banner] และ [Summary] ที่คุณต้องการพิมพ์

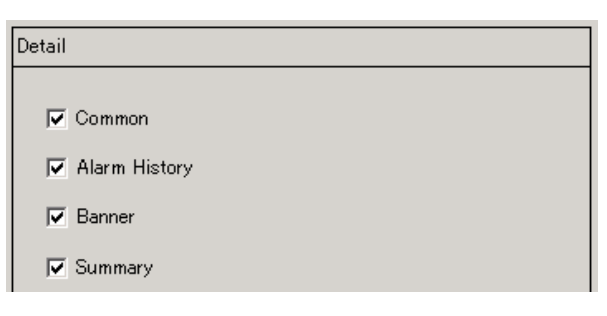

♦ Sampling/Recipe

| Detail         |         |          |  |
|----------------|---------|----------|--|
| Print Contents | Summary | 🔿 Detail |  |

| การตั้งค่า     | คำอธิบาย                                                                                                    |
|----------------|----------------------------------------------------------------------------------------------------|
| Print Contents | เลือกรายละเอียดการพิมพ์ระหว่าง [Summary] หรือ [Details]<br>ตัวอย่างสำหรับ Sampling<br>Summary : พิมพ์รายการสรุปการดั้งค่าของแต่ละกลุ่ม<br>Detail : พิมพ์การดั้งค่าของทุกรายการในแต่ละกลุ่ม |

#### Global D-Script/User Defined Function

| Detail         |         |          |  |
|----------------|---------|----------|--|
| Print Contents | Summary | C Detail |  |

| การตั้งค่า     | คำอธิบาย                                                                                                    |
|----------------|----------------------------------------------------------------------------------------------------|
| Print Contents | เลือกรายละเอียดการพิมพ์ระหว่าง [List] หรือ [Details]<br>ตัวอย่างสำหรับ Global D-Script<br>List: พิมพ์รายการของแต่ละ [ID], [Comment], [Triggered Condition] และ [Debug Function]<br>Detail: พิมพ์การตั้งค่าของทุกรายการในแต่ละ ID |

#### ♦ Image Registration

| Detail                         |                                             |
|--------------------------------|---------------------------------------------|
| Print Method<br>Thumbnail Size | <ul> <li>Thumbnail</li> <li>List</li> </ul> |
| Print Range                    | All C Specify Range                         |
|                                | Start 🕅 🚞 🧱 End 🕅 🚞 🎆                       |

| การตั้งค่า     | คำอธิบาย                                                                                                    |
|----------------|----------------------------------------------------------------------------------------------------|
| Print Method   | เลือกวิธีการพิมพ์                                                                                                    |
|                | <ul> <li>Thumbnail</li> <li>พิมพ์หน้าจอ [Image] หลายหน้าจอเป็นภาพขนาดย่อ</li> </ul>                                                                                                    |
|                | <ul> <li>List<br/>พิมพ์รายการ [Number] และ [Comment] ของหน้าจอ [Image] แต่ละหน้าจอ</li> </ul>                                                                                                    |
| Thumbnail Size | หากเลือก [Thumbnail] ใน [Print Method] ให้เลือกขนาดระหว่าง [Large], [Medium] หรือ [Small]<br>Large: พิมพ์ภาพหน้าจอขนาดย่อ 6 ภาพต่อหนึ่งหน้ากระดาษขนาด A4<br>Medium: พิมพ์ภาพหน้าจอขนาดย่อ 12 ภาพต่อหนึ่งหน้ากระดาษขนาด A4<br>Small: พิมพ์ภาพหน้าจอขนาดย่อ 20 ภาพต่อหนึ่งหน้ากระดาษขนาด A4 |
| Print Range    | หากเลือก [Thumbnail] ใน [Print Method] ให้เลือกช่วงการพิมพ์ระหว่าง [All] หรือ [Specify Range]<br>หากเลือก [Specify Range] ให้ระบุช่วงด้วยหมายเลขภาพใน [Start] และ [End]                                                                                                    |

#### ♦ Text

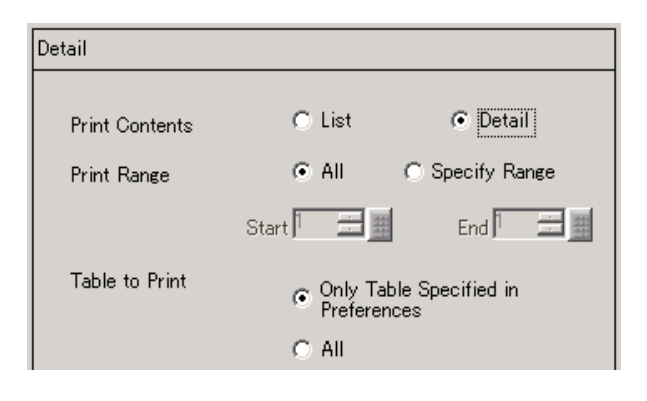

| การตั้งค่า     | คำอธิบาย                                                                                                    |
|----------------|----------------------------------------------------------------------------------------------------|
| Print Contents | เลือกรายละเอียดการพิมพ์ระหว่าง [List] หรือ [Details]                                                                              |
|                | <ul> <li>List<br/>พิมพ์รายการ [Number], [Comment], [Language], [Maximum Chars], [Maximum Rows]<br/>ของแต่ละข้อความ</li> </ul>     |
|                | <ul> <li>Details&lt;</li> <li>พิมพ์รายละเอียดการป้อนข้อมูลของแต่ละข้อความ</li> </ul>                                              |
| Print Range    | เลือกช่วงการพิมพ์ระหว่าง [All] หรือ Specify Range] หากเลือก [Specify Range] ให้ระบุช่วงด้วย<br>หมายเลขข้อความใน [Start] และ [End] |
| Table to Print | เลือกว่าจะพิมพ์ข้อความพร้อมตารางข้อความที่ระบุใน [Preferences] ในกล่องโต้ตอบ [Print]<br>หรือพิมพ์พร้อมกับตารางข้อความทั้งหมด      |

#### Mark

| Detail       |                                         |
|--------------|-----------------------------------------|
| Print Method | ⓒ Thumbnail C List                      |
| Print Range  | <ul> <li>All C Specify Range</li> </ul> |
|              | Start 📰 End 📰                           |

| การตั้งค่า   | คำอธิบาย                                                                                                    |
|--------------|----------------------------------------------------------------------------------------------------|
| Print Method | เลือกวิธีการพิมพ์                                                                                                    |
|              | <ul> <li>Thumbnail&lt;</li> <li>พิมพ์หน้าจอ [Mark] หลายหน้าจอเป็นภาพขนาดย่อ</li> </ul>                                                                                          |
|              | <ul> <li>List<br/>พิมพ์รายการ [Number] และ [Comment] ของหน้าจอ [Mark] แต่ละหน้าจอ</li> </ul>                                                                                    |
| Print Range  | หากเลือก [Thumbnail] ใน [Print Method] ให้เลือกช่วงการพิมพ์ระหว่าง [All] หรือ [Specify<br>Range] หากเลือก [Specify Range] ให้ระบุช่วงด้วยหมายเลขเครื่องหมายใน [Start] และ [End] |

#### ♦ Keypad

| Detail           |                 |          |
|------------------|-----------------|----------|
| Print Contents   | Summary         | 🔿 Detail |
| Summary          |                 |          |
| Print Method     | Thumbnail       | C List   |
| Thumbnail Size   | Large 💌         |          |
|                  |                 |          |
| Detail           |                 |          |
| Screen Hard Copy |                 |          |
| 🔲 Parts List     |                 |          |
| C All            | 🖲 Specify Range |          |
| Start 🕅 🚊        | End I           | =        |

| การตั้งค่า     |                  | คำอธิบาย                                                                                                    |
|----------------|------------------|----------------------------------------------------------------------------------------------------|
| Print Contents |                  | เลือกรายละเอียดการพิมพ์ระหว่าง [Summary] หรือ [Details]                                                                                                    |
| Summary        | Print Method     | เลือกวิธีการพิมพ์<br>• Thumbnail<br>พิมพ์หน้าจอ [Keypad] หลายหน้าจอเป็นภาพขนาดย่อ<br>• List<br>พิมพ์รายการ [Number] และ [Comment] ของหน้าจอ [Keypad] แต่ละหน้าจอ                                                                                                    |
|                | Thumbnail Size   | หากเลือก [Thumbnail] ใน [Print Method] ให้เลือกขนาดระหว่าง [Large], [Medium]<br>หรือ [Small]<br>Large: พิมพ์ภาพหน้าจอขนาดย่อ 6 ภาพต่อหนึ่งหน้ากระดาษขนาด A4<br>Medium: พิมพ์ภาพหน้าจอขนาดย่อ 12 ภาพต่อหนึ่งหน้ากระดาษขนาด A4<br>Small: พิมพ์ภาพหน้าจอขนาดย่อ 20 ภาพต่อหนึ่งหน้ากระดาษขนาด A4                 |
|                | Screen Hard Copy | ทำเครื่องหมายที่ช่องนี้เพื่อพิมพ์หน้าจอ [Keypad]                                                                                                    |
| Details        | Parts List       | ทำเครื่องหมายที่ช่องนี้เพื่อพิมพ์รายการพาร์ทต่าง ๆ พร้อมการตั้งค่าแป้นคีย์                                                                                                    |
|                | Print Range      | หากเลือก [Details] ใน [Print Contents] ให้เลือกช่วงการพิมพ์ระหว่าง [All] หรือ<br>[Specify Range] หากเลือก [Specify Range] ให้ระบุช่วงใน [Start] และ [End]<br>[หมายเหตุ<br>• สามารถระบุตัวเลือกนี้ได้ก็ต่อเมื่อช่วงการพิมพ์เป็น 'Screen Hard Copy' หรือ<br>'Parts List' หรือเมื่อตั้งค่าไว้ทั้งสองแบบเท่านั้น |

#### Movie

เลือก [Movie File] หรือ [Play List] ที่มีรายการที่คุณต้องการพิมพ์

Video Module Window

| ni              |                        |
|-----------------|------------------------|
| Print Contents  | 💿 Summary 🔿 Detail     |
| Summary         |                        |
| Print Method    | 💿 Thumbnail 🔿 List     |
| Thumbnail Size  | Large 💌                |
| Detail          |                        |
| O ALI 💿 Sp      | ecify Range            |
| Start 1         | 🕂 🏥 End 1 🕂            |
| 🔲 Screen Hard ( | Сору                   |
| 🗖 Screen Bo     | rder 🗖 Parts ID        |
| 🗖 Parts Mark    | er 🗖 Address           |
|                 | daw Saraan 🗖 Show Brid |

| การตั้งค่า     |                | คำอธิบาย                                                                                                    |  |
|----------------|----------------|----------------------------------------------------------------------------------------------------|--|
| Print Contents |                | เลือกรายละเอียดการพิมพ์ระหว่าง [Summary] หรือ [Details]                                                                                                    |  |
| Summary        | Print Method   | เลือกวิธีการพิมพ์<br>• Thumbnail<br>พิมพ์หน้าจอ [Video Module] หลายหน้าจอโดยใช้ภาพที่ลดขนาดลง<br>• List<br>พิมพ์รายการ [Numbers] และ [Comments] ของหน้าจอ [Video Module]                                                                                                    |  |
|                | Thumbnail Size | หากเลือก [Thumbnail] ใน [Print Method] ให้เลือกขนาดระหว่าง [Large],<br>[Medium] หรือ [Small]<br>Large: พิมพ์ภาพหน้าจอขนาดย่อ 6 ภาพต่อหนึ่งหน้ากระดาษขนาด A4<br>Medium: พิมพ์ภาพหน้าจอขนาดย่อ 12 ภาพต่อหนึ่งหน้ากระดาษขนาด A4<br>Small: พิมพ์ภาพหน้าจอขนาดย่อ 20 ภาพต่อหนึ่งหน้ากระดาษขนาด A4 |  |

ต่อ

| การตั้งค่า |                                             | คำอธิบาย                                                                                                    |  |
|------------|---------------------------------------------|----------------------------------------------------------------------------------------------------|--|
|            | All Specifications/<br>Specification Number | ระบุว่าจะพิมพ์หน้าจอ [VM Unit Window] ทั้งหมดหรือพิมพ์เฉพาะหน้าจอที่ระบุ<br>หมายเลขไว้ใน [Start] และ [End]                             |  |
| Detail     | Screen Hard Copy                            | แสดง [Screen Border], [Part ID], [Part Marker], [Address], [Show Window<br>Screen] และ [Show Grid] และระบุว่าจะพิมพ์สำเนาหน้าจอหรือไม่ |  |
|            | Parts List                                  | ระบุว่าจะพิมพ์รายการพาร์ทที่ระบุไว้ใน Video Module Settings ใน [Summary]<br>หรือ [Details]                                             |  |

#### ♦ Comments List

ระบุ [Variable], [System Variable] และ [Row] ที่คุณต้องการพิมพ์

| Detail            |  |
|-------------------|--|
| Variable          |  |
| ▼ System Variable |  |
| ✓ Rung            |  |

#### Comment

ป้อนคำอธิบายของรายละเอียดการพิมพ์ คุณสามารถพิมพ์คำอธิบายด้วยอักขระแบบไบต์เดี่ยวได้สูงสุด 80 ตัว (อักขระแบบไบต์คู่ 40 ตัว) x 40 แถว

| Items                    | Detail |
|--------------------------|--------|
| Recipe                   |        |
| 🗖 Security               |        |
| Time Schedule            |        |
| Sound                    |        |
| Text Table               |        |
| Global D-Script          |        |
| Extended Script          |        |
|                          |        |
| Backlight Color Settings |        |
| Image Registration       |        |
| Text Registration        |        |
| Mark Registration        |        |
| Keypad Registration      |        |
| Movie                    |        |
| Video Modules            |        |
| Symbol Variable          |        |
| Comment List             |        |
| Comment                  |        |

## 34.6.2 คำแนะนำในการตั้งค่า [Printer Settings] ในการตั้งค่าระบบ ตั้งค่าเครื่องพิมพ์ที่เชื่อมต่อกับจอแสดงผล

| Printer                |                                |  |  |
|------------------------|--------------------------------|--|--|
| Summary                |                                |  |  |
| Type EPSON PM/Stylus   | s 6 Colors 💌 Port COM1 💌 🔒     |  |  |
| Output Setting         |                                |  |  |
| Print Method           | C Monochrome 💿 Color           |  |  |
| Rotate Screen          | 🔿 Enable 🖪 💿 Disable 🖂         |  |  |
| Print Scale            | β Ξ ∰ Multiple                 |  |  |
| 🔽 Reverse Black/White  |                                |  |  |
| Paper Size             | A4 297x210mm 💌                 |  |  |
| Paper Orientation      | C Landscape 💿 Portrait         |  |  |
| Top Margin             | 3 📑 🏢 mm                       |  |  |
|                        |                                |  |  |
|                        |                                |  |  |
| Communication Settings |                                |  |  |
| Speed                  | 9600 💌                         |  |  |
| Data Length            | O 7 Bit O 8 Bit                |  |  |
| Parity                 | ⊙ None C Odd C Even            |  |  |
| Stop Bit               | O 2 Bit ⊙ 1 Bit                |  |  |
| Flow Control           | ○ None ④ RTS/CTS ○ ER(DTR/CTS) |  |  |

| การตั้งค่า                                                                                                    |  | คำอธิบาย                                                                                                    |  |  |
|----------------------------------------------------------------------------------------------------|--|----------------------------------------------------------------------------------------------------|--|--|
| Туре                                                                                                    |  | เลือกชนิดเครื่องพิมพ์ที่จะเชื่อมต่อ ระหว่าง [Do Not Use], [NEC PR201], [EPSON ESC/<br>P High Speed], [EPSON ESC/P High Quality], [HP Laser Jet], [EPSON PM/Stylus 6 Colors]<br>หมายเหตุ                                                                                                    |  |  |
|                                                                                                    |  | <ul> <li>[EPSON PM/Stylus 4 Colors] หรือ [Text ASCII] หากเลือก [Text ASCII] รูปร่างของข้อความ<br/>อาจแตกต่างกันได้ เนื่องจากวิธีการพิมพ์ต่างกัน</li> </ul>                                                                                                    |  |  |
| Port                                                                                                    |  | เลือกพอร์ตที่จะใช้ส่งข้อมูลออกระหว่าง [COM1], [Ethernet], [USB] หรือ [USB/PIO]<br>ของเครื่องพิมพ์ที่จะเชื่อมต่อ<br><sup>[หมายเหตุ]</sup><br>• ถ้ามีอุปกรณ์อื่นกำลังใช้พอร์ตนั้นอยู่ จะมีเครื่องหมาย 😲 แสดงอยู่ถัดจากช่องนั้น                                                                                                    |  |  |
| Print Method เลือกวิธีการพิมพ์แบบ<br>หมายเหตุ<br>• สำหรับรุ่นจอแสดงผ<br>ใน [Print Method] ไ<br>• โดยปกติ การตั้งค่าเร<br>เมื่อเครื่องพิมพ์ HP<br>[Color] ในเครื่องพิม<br>จะไม่สามารถพิมพ์อ |  | เลือกวิธีการพิมพ์แบบ [Monochrome] หรือ [Color]<br>หมายเหตุ<br>• สำหรับรุ่นจอแสดงผลขาวดำ จะพิมพ์งานออกมาเป็นสีขาวดำแม้ว่าจะเลือก [Color]<br>ใน [Print Method] ไว้ก็ตาม<br>• โดยปกติ การตั้งค่าเหล่านี้จะใช้กับคุณสมบัติ Screen Hard Copy เท่านั้น<br>เมื่อเครื่องพิมพ์ HP Laser Jet พิมพ์ประวัติการแจ้งเตือน จะใช้การตั้งค่านี้ ตัวอย่าง ถ้าคุณเลือก<br>[Color] ในเครื่องพิมพ์สี HP Laser Jet งานที่พิมพ์ออกมาจะมีสี ถ้าคุณเลือก [Color] ในรุ่นขาวดำ<br>จะไม่สามารถพิมพ์ออกได้อย่างถูกต้อง |  |  |

ต่อ

| การตั้งค่า |                             | คำอธิบาย                                                                                                    |  |  |
|------------|-----------------------------|----------------------------------------------------------------------------------------------------|--|--|
|            | Screen Hardcopy<br>Rotation | เลือกทิศทางการพิมพ์หน้าจอ                                                                                                    |  |  |
|            | Print Scale                 | ตั้งค่าสเกลการพิมพ์เป็น 1-4 เฉพาะเมื่อตั้งค่า [Type] เป็น [EPSON PM/Stylus 6 Colors] หรือ<br>[EPSON PM/Stylus 4 Colors] เท่านั้น                              |  |  |
|            | Reverse Black/White         | เลือกว่าจะพิมพ์พื้นหลังเป็นสีขาวดำหรือไม่                                                                                                    |  |  |
| sbi        | Connection Method           | เลือกวิธีเชื่อมต่อเครื่องพิมพ์แบบ LAN ว่าเป็นแบบ [LPR] หรือ [IPP] เฉพาะเมื่อตั้งค่า [Port]<br>เป็น [Ethernet] เท่านั้น                                        |  |  |
| put Settir | Paper Size                  | เลือกขนาดกระดาษ [A3], [A4], [B4], [B5] หรือ [Letter] เฉพาะเมื่อตั้งค่า [Type] เป็น<br>[EPSON PM/Stylus 6 Colors] หรือ [EPSON Stylus 4 Colors] เท่านั้น        |  |  |
| Out        | Paper Orientation           | เลือกแนวกระดาษในการพิมพ์ระหว่าง [Landscape] หรือ [Portrait] เฉพาะเมื่อตั้งค่า [Type]<br>เป็น [EPSON PM/Stylus 6 Colors] หรือ [EPSON Stylus 4 Colors] เท่านั้น |  |  |
|            | Top Margin                  | ตั้งค่าระยะขอบบนตั้งแต่ 3-20 เฉพาะเมื่อตั้งค่า [Type] เป็น [EPSON PM/Stylus 6 Colors] หรือ<br>[EPSON PM/Stylus 4 Colors] เท่านั้น<br>หมายเหตุ                 |  |  |
|            |                             | <ul> <li>เมื่อใช้ PM-G700, PM-G720 หรือ PM-G730 ให้ตั้งค่าระยะขอบบนเป็น 3 มม. เพื่อให้พิมพ์<br/>หน้าจอจากเครื่องพิมพ์รุ่นเหล่านี้ได้อย่างถูกต้อง</li> </ul>   |  |  |

#### Communication Settings (สำหรับ COM1)

| Γ | -Communication Settings — |                                |  |
|---|---------------------------|--------------------------------|--|
|   | Speed                     | 9600 💌                         |  |
|   | Data Length               | ○ 7 Bit                        |  |
|   | Parity                    | ⊙ None ⊂ Odd ⊂ Even            |  |
|   | Stop Bit                  | ◯ 2 Bit                        |  |
|   | Flow Control              | C None C RTS/CTS C ER(DTR/CTS) |  |

| การตั้งค่า                                                                                                    | คำอธิบาย                                                                                                    |
|----------------------------------------------------------------------------------------------------|----------------------------------------------------------------------------------------------------|
| Speed                                                                                                    | เลือกความเร็วในการสื่อสารกับเครื่องพิมพ์ตั้งแต่ [2400], [4800], [9600], [19200], [38400],<br>[57600] หรือ [115200] |
| Data Length                                                                                                    | เลือกความยาวของข้อมูลที่ใช้สื่อสารกับเครื่องพิมพ์ระหว่าง [7 Bit] หรือ [8 Bit]                                      |
| Parity                                                                                                    | เลือกพาริตี้บิตของการสื่อสารกับเครื่องพิมพ์ระหว่าง [None], [Odd] หรือ [Even]                                       |
| Stop Bit                                                                                                    | เลือกความยาวบิตสิ้นสุดการสื่อสารกับเครื่องพิมพ์ระหว่าง [2 Bit] หรือ [1 Bit]                                        |
| Flow Control เลือกวิธีการควบคุมการสื่อสารกับเครื่องพิมพ์ระหว่าง [None], [RTS/CTS Control] หรือ<br>[ER (DTR/CTS) Control] |                                                                                                    |
|                                                                                                    |                                                                                                    |

- หมายเหตุ
- โปรดตรวจสอบให้แน่ใจว่าการตั้งค่าทั้งหมดใช้กับเครื่องพิมพ์ที่เลือกไว้ได้

## Communication Settings (สำหรับ Ethernet)

| -Communication Settings - |          |
|---------------------------|----------|
| IP Address                | 0.0.0.   |
| Port                      | 1024 🚍 🏨 |
| Timeout                   | 90 🚊 🧱   |
| User Name                 | noname   |
| Printer Name              | noname   |
|                           |          |

| การตั้งค่า   | คำอธิบาย                                                                                                    |  |
|--------------|----------------------------------------------------------------------------------------------------|--|
| IP Address   | ระบุตำแหน่ง IP ของเซิร์ฟเวอร์เครื่องพิมพ์                                                                                                    |  |
| Port         | ระบุหมายเลขพอร์ตของเซิร์ฟเวอร์เครื่องพิมพ์ตั้งแต่ 0 ถึง 65,535                                                                                                    |  |
| Timeout      | ตั้งค่าระยะเวลาไทม์เอาต์ของการส่งข้อมูลออกตั้งแต่ 0 ถึง 300 มิลลิวินาที                                                                                                    |  |
| User Name    | ป้อนชื่อผู้ใช้ที่สั่งพิมพ์เฉพาะเมื่อตั้งค่า [Connection Method] เป็น [LPR] เท่านั้น<br>ชื่อที่ระบุที่นี่จะแสดงขึ้นในฟิลด์ชื่อผู้ใช้ในการแสดงผลคิว (ตัวอย่างเช่น "Guest")   |  |
| Printer Name | ตั้งค่าชื่อของเซิร์ฟเวอร์เครื่องพิมพ์ที่เป็นชื่อที่ใช้ร่วมกันเฉพาะเมื่อตั้งค่า [Connection Method]<br>เป็น [LPR] เท่านั้น (ตัวอย่างเช่น "EPSONStyC61")                     |  |
| Printer URI  | รายการนี้จะแสดงขึ้นเฉพาะเมื่อตั้งค่า [Connection Method] เป็น [IPP] เท่านั้น<br>ตั้งค่าส่วนที่เป็นชื่อเน็ตเวิร์กของเครื่องพิมพ์ (ตัวอย่างเช่น "/printers/StyC61/.printer") |  |
|              | ·                                                                                                    |  |

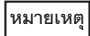

เมื่อพิมพ์ข้อมูลผ่านการเชื่อมต่อแบบ LAN อาจมีความล่าช้าเล็กน้อยก่อนที่เครื่องพิมพ์จะเริ่มทำงาน

## 34.7 ข้อจำกัด

### 34.7.1 ข้อจำกัดของการพิมพ์จาก GP

- สามารถเชื่อมต่อเครื่องพิมพ์เข้ากับ GP ได้เพียงเครื่องเดียวเท่านั้น
- การพิมฺพ์จะถูกยกเลิกหากคุณเปลี่ยนไปที่หน้าจอออฟไลน์หรือถ่ายโอนข้อมูลหน้าจอต่าง ๆ ในขณะที่กำลังพิมพ์
- พาร์ทที่เกินความกว้างของกระดาษจะไม่พิมพ์ออกมาหรือถูกตัดบรรทัดโดยอัตโนมัติ

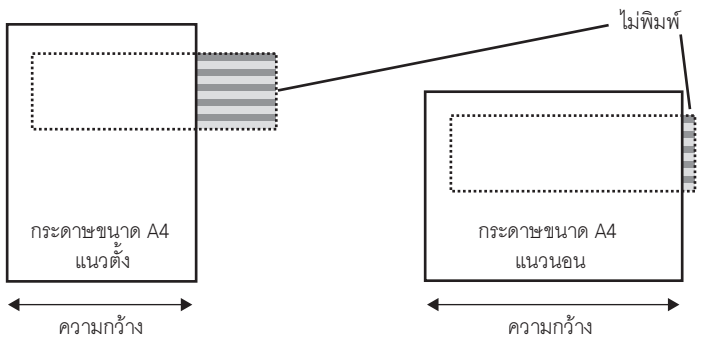

 สำหรับการทำสำเนาหน้าจอของจอแสดงผลที่มีขนาดหน้าจอใหญ่กว่า SVGA โปรดตรวจสอบให้แน่ใจว่า ข้อมูลพอดีกับกระดาษหรือไม่จากด้านล่างนี้ (VGA และ QVGA พอดีกับทั้งกระดาษขนาด A4 และ A3)

| ขนาดหน้าจอ | Screen Hardcopy Rotation | ขนาดกระดาษ |           |
|------------|--------------------------|------------|-----------|
|            |                          | A4         | A3        |
| SVGA       | ใช้ได้                   | ใช้ได้     | ใช้ได้    |
|            | ไม่มี                    | ใช้ไม่ได้  | ใช้ได้    |
| XGA        | ใช้ได้                   | ใช้ไม่ได้  | ใช้ได้    |
|            | ไม่มี                    | ใช้ไม่ได้  | ใช้ไม่ได้ |

NEC PR201, EPSON ESC/P (ความเร็วสูง), EPSON ESC/P (คุณภาพสูง), HP LaserJet

ใช้ได้: พอดีกับกระดาษ ใช้ไม่ได้: ไม่พอดีกับกระดาษ

EPSON PM/Stylus 6 Colors, EPSON PM/4 Colors

| ขนาด<br>หน้าจอ | Screen<br>Hardcopy<br>Rotation | ขนาดกระดาษ             |        |           |           |                  |        |        |           |
|----------------|--------------------------------|------------------------|--------|-----------|-----------|------------------|--------|--------|-----------|
|                |                                | A4<br>อัตราส่วนการขยาย |        |           |           | A3               |        |        |           |
|                |                                |                        |        |           |           | อัตราส่วนการขยาย |        |        |           |
|                |                                | x 1                    | x 2    | x 3       | x 4       | x 1              | x 2    | x 3    | x 4       |
| SVGA           | ใช้ได้                         | ใช้ได้                 | ใช้ได้ | ใช้ได้    | ใช้ได้    | ใช้ได้           | ใช้ได้ | ใช้ได้ | ใช้ได้    |
|                | ไม่มี                          | ใช้ได้                 | ใช้ได้ | ใช้ได้    | ใช้ไม่ได้ | ใช้ได้           | ใช้ได้ | ใช้ได้ | ใช้ได้    |
| XGA            | ใช้ได้                         | ใช้ได้                 | ใช้ได้ | ใช้ได้    | ใช้ไม่ได้ | ใช้ได้           | ใช้ได้ | ใช้ได้ | ใช้ได้    |
|                | ไม่มี                          | ใช้ได้                 | ใช้ได้ | ใช้ไม่ได้ | ใช้ไม่ได้ | ใช้ได้           | ใช้ได้ | ใช้ได้ | ใช้ไม่ได้ |

ใช้ได้: พอดีกับกระดาษ ใช้ไม่ได้: ไม่พอดีกับกระดาษ

 เนื่องจากเครื่องพิมพ์ต้องประมวลผลข้อมูลเป็นจำนวนมาก โดยเฉพาะเมื่อพิมพ์ด้วย PM/Stylus (6 Colors) หรือ Stylus (4 colors) การอัพเดตหน้าจอ GP (การประมวลผลการเปลี่ยนพาร์ทและหน้าจอ) จะทำได้ช้าลง

- เมื่อพิมพ์สำเนาหน้าจอเป็นสีขาวดำ เครื่องพิมพ์ PM/Stylus (6 Colors) หรือ Stylus (4 Colors) และ เครื่องพิมพ์อื่น ๆ (เช่น NEC PC-PR201) จะให้ผลลัพธ์แตกต่างกัน ที่เป็นเช่นนี้ เนื่องจากข้อมูลสีถูกระบุ ตามระดับเฉดสีไม่ใช่ระบุด้วยความหนาแน่นของสี
- หากเครื่องพิมพ์เป็นชนิด [Text ASCII] รูปร่างของข้อความอาจแตกต่างกันได้ เนื่องจากใช้วิธีการพิมพ์ต่างกัน
- ถ้าคุณยกเลิกการพิมพ์ กระบวนการพิมพ์ของทุกคุณสมบัติที่ตั้งค่าไว้จะถูกยกเลิก
- เมื่อใช้วิธีการสื่อสารเป็นแบบการเชื่อมต่อโดยตรง ให้ใช้พื้นที่เก็บข้อมูลระบบ (พื้นที่ที่เชื่อมต่อกับพื้นที่เก็บ ข้อมูลระบบในอุปกรณ์ภายใน GP) ในการควบคุมการพิมพ์สำเนาหน้าจอ หรือการยกเลิกการพิมพ์จากอุปกรณ์/ PLC หากเชื่อมต่อกับอุปกรณ์/PLC หลายเครื่อง สามารถตั้งค่าพื้นที่เก็บข้อมูลระบบให้อุปกรณ์/PLC ได้เพียงเครื่องเดียวเท่านั้น
- เมื่อใช้วิธีการสื่อสารเป็นแบบเชื่อมต่อผ่านหน่วยความจำ ถ้าส่งคำสั่งเขียนอย่างต่อเนื่องโดยไม่เว้นช่วง GP อาจไม่อัพเดตการแสดงผล
- เมื่อพิมพ์ข้อมูลผ่านการเชื่อมต่อแบบ LAN อาจมีความล่าช้าเล็กน้อยก่อนที่เครื่องพิมพ์จะเริ่มทำงาน
- ถ้าคุณสั่งพิมพ์จาก GP โดยที่ยังไม่ได้ต่อเชื่อมเครื่องพิมพ์เข้ากับ GP ด้วยสายเคเบิล หรือเมื่อเครื่องพิมพ์ปิดอยู่ GP จะบันทึกข้อมูลการพิมพ์ไว้ชั่วคราว เมื่อ GP สามารถเชื่อมต่อกับเครื่องพิมพ์ได้อีกครั้ง หรือเมื่อเครื่องพิมพ์ เปิดทำงาน GP จะส่งข้อมูลการพิมพ์ที่บันทึกไว้ชั่วคราวไปยังเครื่องพิมพ์
- การเชื่อมต่อผ่าน LAN (เครื่องพิมพ์บนเน็ตเวิร์ก) ไม่รองรับคุณสมบัติการพิมพ์การแจ้งเตือน (แบนเนอร์), การพิมพ์การแจ้งเตือน (ประวัติ) แบบเรียลไทม์, การพิมพ์การแจ้งเตือน (ประวัติ) แบบแบทช์, การพิมพ์ข้อมูล ที่สุ่มเก็บแบบเรียลไทม์, การพิมพ์ข้อมูลที่สุ่มเก็บแบบแบทช์, การพิมพ์ข้อมูล CSV หรือการแสดงข้อมูล เครื่องพิมพ์ด้วยสคริปต์
- สำหรับ GP รุ่นขาวดำ จะพิมพ์งานออกมาเป็นสีขาวดำแม้ว่าจะตั้งค่า [Print Method] ใน [Printer] ใน [System Settings] เป็น [Color] ไว้ก็ตาม
- เครื่องพิมพ์จะพิมพ์ประวัติการแจ้งเตือนเป็นสีเสมอ ไม่ว่าจะตั้งค่า [Printer] [Print Method]
   ให้พิมพ์เป็นสีขาวดำหรือพิมพ์เป็นสีก็ตาม แต่หากตั้งค่า [Type] ของเครื่องพิมพ์เป็น HP Laser Jet และ ตั้งค่า [Print Method] เป็น [Monochrome] เครื่องพิมพ์จะพิมพ์ประวัติการแจ้งเตือนเป็นสีขาวดำ